排出事業者向けサービス マニュアル

平成 27 年 7 月 24 日改訂 (公財)産業廃棄物処理事業振興財団

優良化事業推進チーム

# 【目次】

| 1.           | 排出                                                                    | は事業者向けサービスとは                                                                                                    | 11–1                                                                                                    |
|--------------|-----------------------------------------------------------------------|----------------------------------------------------------------------------------------------------|----------------------------------------------------------------------------------------------------|
| 2.           | ユー<br>2-1<br>2-2<br>2-3<br>2-4<br>2-5<br>2-6                          | -ザー登録<br>産廃情報ネット トップページ.<br>排出事業者向けサービスのトップページ.<br>ユーザー登録における同意ページ.<br>ユーザー情報の入力、更新通知メール設定.<br>ユーザー登録確認メールの受信と登録完了手続き.<br>登録完了メールの受信と初期パスワードの確認.                                                                                          | 11-2<br>11-2<br>11-3<br>11-4<br>11-5<br>11-6                                                                                                    |
| 3.           | ロク<br>3-1<br>3-2                                                      | <sup>が</sup> イン・ログアウト<br>ログイン~排出事業者向けサービスの利用<br>ログアウト~排出事業者向けサービスの終了                                                                                                    | 11-7<br>11-7<br>11-8                                                                                                    |
| 4.           | 排出<br>4-1<br>4-2<br>4-3                                               | 出事業者向けサービス HOME の見かた<br>優良産廃処理業者認定制度の情報公表<br>優良認定業者情報                                                                                                    | 11-9<br>11-9<br>1-10<br>1-11                                                                                                    |
| 5.<br>!<br>! | 処理<br>5-1<br>5-1-<br>5-1-<br>5-2<br>5-2-<br>5-2-<br>5-2-<br>5-2-<br>5 | <ul> <li> <!--</td--><td>1-12<br/>1-12<br/>1-13<br/>1-14<br/>1-14<br/>1-15<br/>1-15<br/>1-15<br/>1-16<br/>1-17<br/>1-17<br/>1-17<br/>1-18<br/>1-19<br/>1-20<br/>1-20<br/>1-21<br/>1-22<br/>1-22<br/>1-22<br/>1-23<br/>1-24</td></li></ul> | 1-12<br>1-12<br>1-13<br>1-14<br>1-14<br>1-15<br>1-15<br>1-15<br>1-16<br>1-17<br>1-17<br>1-17<br>1-18<br>1-19<br>1-20<br>1-20<br>1-21<br>1-22<br>1-22<br>1-22<br>1-23<br>1-24 |
| 6.           | 5-4-<br>特定                                                            | -4 クルーブ名の修正・削除1<br>Eの許可条件の新着情報:許可条件の「お気に入り登録」1                                                                                                    | 1-25<br>1-26                                                                                                    |

| 6-1 既存の許可情報の検索            |         |
|---------------------------|---------|
| 6-1-1 処理業者の検索ページ          |         |
| 6-1-2 検索条件選択              |         |
| 6-1-3 検索結果から許可情報を見る       |         |
| 6-2 お気に入り登録・消去(許可情報)      |         |
| 6-2-1 許可条件の設定ページへ移動       |         |
| 6-2-2 許可条件の選択ページ          |         |
| 6-2-3 お気に入り登録の消去          |         |
| 6-3 条件一致の処理業者による許可情報の新着・更 | 夏新11−31 |
| 6-3-1 条件一致の処理業者による新着情報①   |         |
| 6-3-2 条件一致の処理業者による新着情報②   |         |
| 6-3-3 条件が一致する新着の許可情報      |         |
| 7. 更新通知メールの活用             | 11–33   |
| 8. システム設定                 |         |
| 8-1 ユーザー情報・パスワードの変更       |         |
| 8-2 メールアドレスの変更            |         |
| 8-2-1 ユーザー情報の変更ページへ移動     |         |
| 8-2-2 新しいメールアドレスの入力       |         |
| 8-2-3 入力の確認               |         |
| 8-2-4 確認メールの開封            |         |
| 8-2-5 確認メールの開封            |         |

# 1. 排出事業者向けサービスとは

産廃情報ネット「さんぱいくん」(産廃処理業者検索システム)は、処理業者が自ら情報発信を 行う場であり、排出事業者には全国の情報が得られるサイトとして活用いただいています。排出 事業者の方から、かねてより

「委託先が優良基準に認定されたら、知りたい。」

「委託先の公表情報が、いつ、どのように変更されたかを教えてほしい。」

「委託したい廃棄物や排出場所での新しい許可情報が登録されたら教えてほしい。」

などのご要望があり、これに応えるため、本サービスを提供しております。

排出事業者は、委託先の処理業者等をあらかじめ「お気に入り登録」することで、当該業者の 情報更新の通知やその他の最新情報をメールで受けとったり、本サービスのサイト上で情報を一 元的かつ効率的に閲覧・管理できるようになります。

【提供されるサービス】

#### ①処理委託先の情報管理ができます。

処理委託業者や関心のある会社をあらかじめ「お気に入り登録」しておくことにより、当該 業者が情報を更新したら通知メールが届きます。

上記メールのリンク(URL)をクリックすると、その業者の公表項目の変更された箇所が 本サービスのサイトで色分けされており、容易に確認できます。

#### ② 処理業者が見つからない場合、条件に合う会社が現れた際にメールが届きます。

委託したい処理業者が見つからない場合に、あらかじめ特定の許可条件を「お気に入り登録」 しておくことにより、必要な許可を持つ優良認定事業者やその他の処理業者が新たに現れたら、 通知メールが届きます。

#### ③ その他の最新情報がネットで確認できます。

過去2週間において、情報公表を開始/停止した業者、優良認定された業者、許可情報を登録した業者に関して、本サービスのサイトで確認できます。

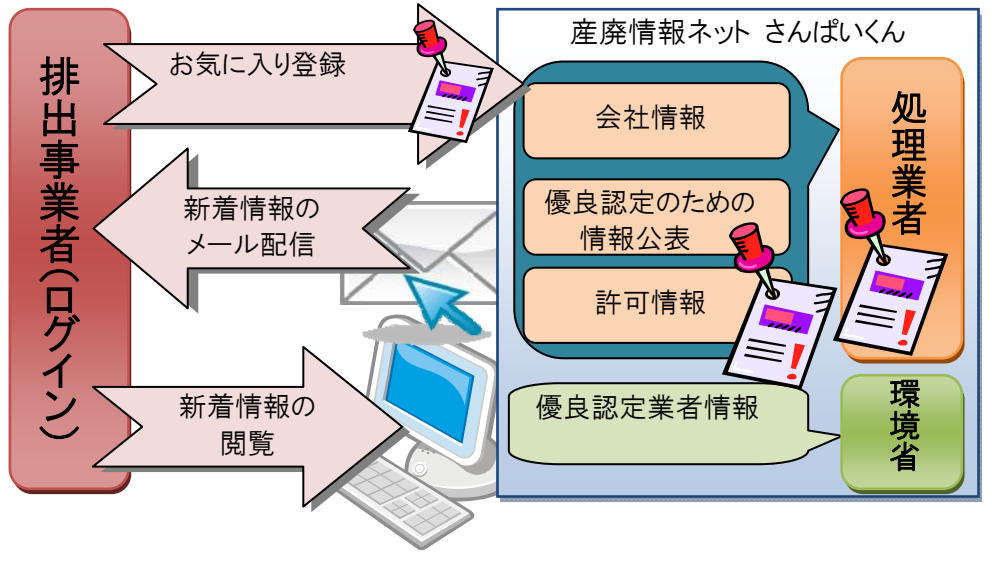

図 1 排出事業者向けサービスの概要

# 2. ユーザー登録

# 2-1 産廃情報ネット トップページ

産廃情報ネットのトップページより、「排出事業者向けメール/情報管理サービス」をクリックしてください。トップページは、検索キーワード「産廃情報ネット」で検索するか、 http://www.sanpainet.or.jp/と入力して開いてください。

| WMF         | 公益財団法人 産業廃築物処理事業振興財団<br><b>産廃情報ネット</b><br>環境と産業の未来のために                                                                                                    | 1スタム機索 快振 ×<br>サイトマップ                                                                    |
|-------------|----------------------------------------------------------------------------------------------------|------------------------------------------------------------------------------------------|
| <b>π−</b> Δ | 財団について     事業一覧     関連イベント     刊行物・財団ニュ・                                                                                                    | -ス お問い合わせ                                                                                |
| お知らせ        | <ul> <li>○ 一覧へ</li> </ul>                                                                                                    |                                                                                          |
| 2015.07.21  | 産業廃築物・汚染土壌排出管理者講習会「産業廃築物コース」(13:00~15:00)を10月23日に開催します。                                                                                                    | さんぱい                                                                                     |
| 2015.07.06  | 平成27年度産業廃棄物処理助成事業の募集について                                                                                                    |                                                                                          |
| 2015.06.24  | 優良産廃処理業者認定制度の優良基準適合事業者情報(5月31日現在)を更新しました                                                                                                    |                                                                                          |
| 2015.06.22  | 産業廃来物・汚染土境排出管理者講習会「残土・汚染土コース」(13:00~15:00)および残土・汚染土境運搬担当者講習会<br>(15:30~17:00)を9月17日に開催します。                                                                                                    | <b>産廃処理</b><br>業者検索                                                                      |
| 2015.05.18  | 愛知県豊田市の主御にて、市内の建設業者を対象に産業廃来物・汚染土壌排出管理者講習会を開催しました。(5月13日)<br>〈記事:中日新聞5月14日朝刊〉□2                                                                                                    | 排出事業者向け                                                                                  |
| 2015.05.08  | 産廃掘県財団ニュース第78号を発行しました 2                                                                                                    | メール/情報管理                                                                                 |
| 事業一覧        |                                                                                                    | 処理業者ログイン<br>新規登録・再登録                                                                     |
| 債務保証事業      | 第         助成事業         通正処理推進事業         PCB等処理推進事業           1         1         1         1         1         1         1         1         1         1         1         1         1         1         1         1         1         1         1         1         1         1         1         1         1         1         1         1         1         1         1         1         1         1         1         1         1         1         1         1         1         1         1         1         1         1         1         1         1         1         1         1         1         1         1         1         1         1         1         1         1         1         1         1         1         1         1         1         1         1         1         1         1         1         1         1         1         1         1         1         1         1         1         1         1         1         1         1         1         1         1         1         1         1         1         1         1         1         1         1         1 | ● 操作マニュアル集           産業廃棄物・<br>汚染土堰<br>排出管理者講習会           営業廃棄物コース>           残土・汚染土コース> |
|             | 図 2 産廃情報ネット トップページ                                                                                                    | ゆつエリュレ (ゆま)                                                                              |

2-2 排出事業者向けサービスのトップページ

「新規ユーザー登録」をクリックしてください。

| 🚰 産廃情報ネット - 情報開示システム - Microsoft Internet Explorer |          |
|----------------------------------------------------|----------|
| · ファイル(E) 編集(E) 表示(V) お気に入り(A) ツール(T) ヘルプ(H)       | <b>*</b> |
| ※ 産廃情報ネット                                          | ~        |
| 利用者の掲示板        情報開示         情報開示 HOME              |          |
| 排出事業者向ナサービスをご利用いただきありがとうございます。<br>本サービスにログインルます。   |          |
| メールアドレスとパスワードを入力してください。                            |          |
| メールアドレス パスワード                                      |          |
|                                                    |          |
| 新規ユーザー登録                                           |          |
| ************************************               |          |

# 図 3 排出事業者向けサービス ログインページ

# 2-3 ユーザー登録における同意ページ

利用規約の内容を確認して、「同意する」をクリックしてください。

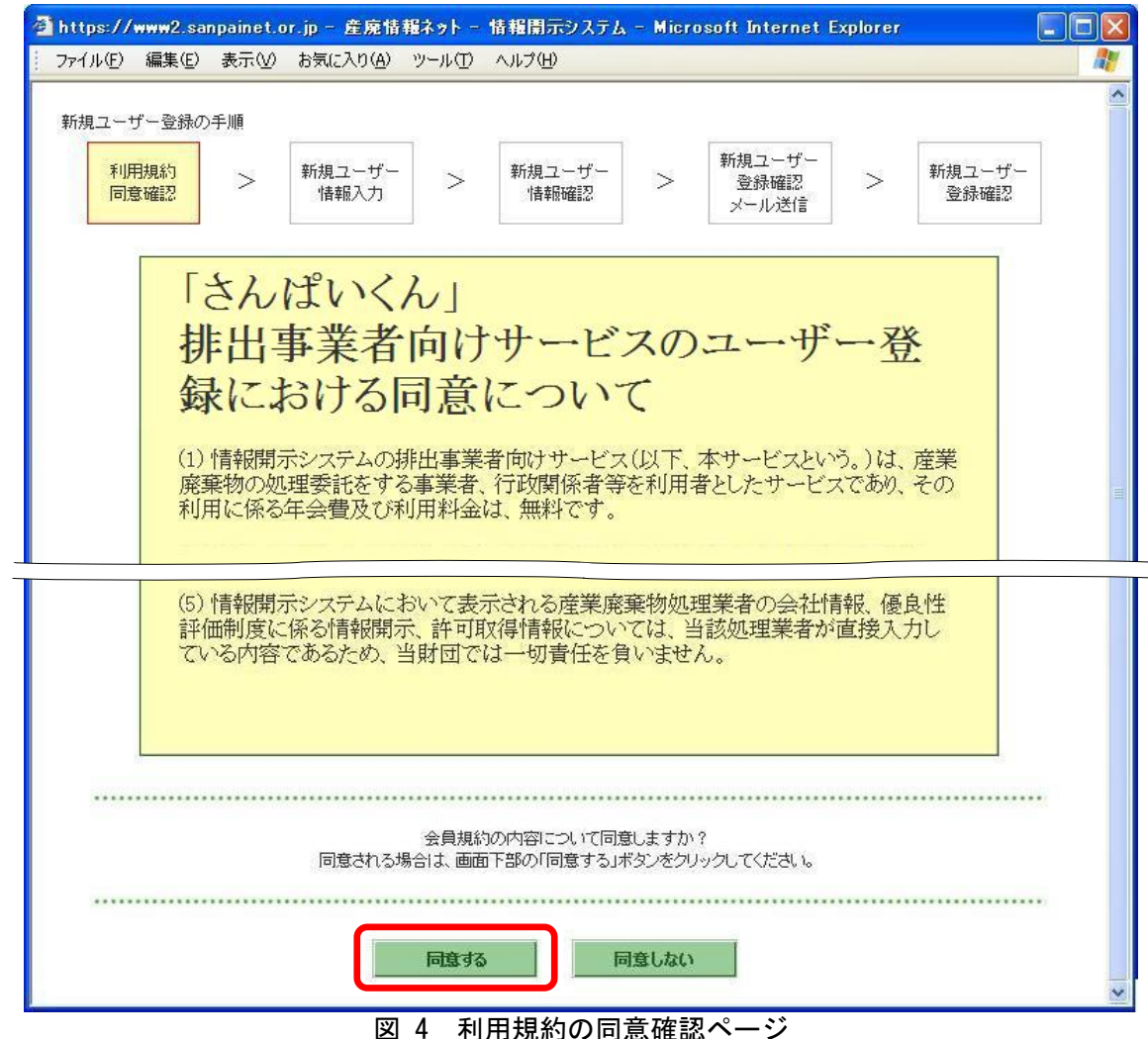

## 2-4 ユーザー情報の入力、更新通知メール設定

ユーザー情報を入力します。「更新通知メールの配信を希望します」(①) に☑を入れると、い ろいろな新着・更新情報を定期的に受け取ることができます。(詳しくは「<u>7. 更新通知メールの</u> <u>活用」</u>参照。)入力が終了したら、「内容確認」(②) クリックしてください。

※ 更新通知メールの配信頻度は、情報更新のその都度(日1回)、または毎週月曜日(週1回) のどちらかを選択することができます。

| ファイル(E) 編集(E)   | 表示₩           | お気に入り( <u>A</u> ) | ツール①              | ヘルプ(圧)                  |              |                         |       |                |
|-----------------|---------------|-------------------|-------------------|-------------------------|--------------|-------------------------|-------|----------------|
| 新規ユーザー登録の       | 手順            |                   |                   |                         |              |                         |       |                |
| 利用規約同意確認        | >             | 新規ユーザー<br>情報入力    | >                 | 新規ユーザー<br>情報確認          | >            | 新規ユーザー<br>登録確認<br>メール送信 | >     | 新規ユーザー<br>登録確認 |
| ユーザー登録に         | 必要な項目を        | を入力して「内容研         | 確認」ボタン            | をクリックして下さい。             |              |                         |       |                |
| こ利用になってい        | 19777990<br>1 | 小戻る(back)]本:      | タンやフラ!            | フサの「最新の」情報              | こ更新」なる       | との採作は使用しる               | にてたきし | lo             |
|                 | ž             |                   |                   |                         |              |                         | 6     | () ()          |
| メールアドレス         |               | 半角英数字で携帯電話のメ      | 180文字以内<br>マールアドレ | 内<br>スは使用できません          | ·0           |                         |       |                |
|                 |               |                   |                   |                         |              |                         | (u)   | 公須)            |
| (確認用)           |               | 半角英数字で<br>携帯電話のメ  | 580文字以内<br>ペールアドレ | 内<br>スは使用できません          | ·0           |                         |       |                |
|                 |               |                   |                   |                         |              |                         |       | 2010/09        |
| 氏名              |               | 全て全角文字            | で100文字            | 以内                      |              |                         | (ú    | 公頁)            |
|                 |               |                   |                   |                         |              |                         |       |                |
|                 | 1             | □ 更新通知            | メールの配             | 信を希望します                 |              |                         |       |                |
| 処理業者·許可<br>更新通知 | 「情報の          | の丸に入りに<br>担当者メール  | 豆称した処<br>アドレス宛    | 理素者が公開してい<br>てにメールを送付しま | る情報や!<br>とす。 | 春報提供している許               | 可惜報等が | 変更された場合、       |
|                 |               | メール配信頻            | 渡: 情              | 報更新のその都度                | (810)        |                         |       | *              |
|                 |               |                   |                   |                         |              |                         |       |                |
|                 |               |                   |                   |                         |              |                         |       |                |

# 2-5 ユーザー登録確認メールの受信と登録完了手続き

「新規ユーザー情報確認」ページで入力内容を確認して、「はい」をクリックすると新規ユーザ ー登録確認メールが届きます。(確認メールは、差出人「産廃情報ネット運営事務局」、アドレス 「net@sanpainet.or.jp」、件名「新規ユーザー登録申込み受付のご案内」で2日以内に届きます。) メール本文に記された URL(①)を開き、「新規ユーザー登録確認」ページで「はい」(②)を クリックすると、登録が完了します。

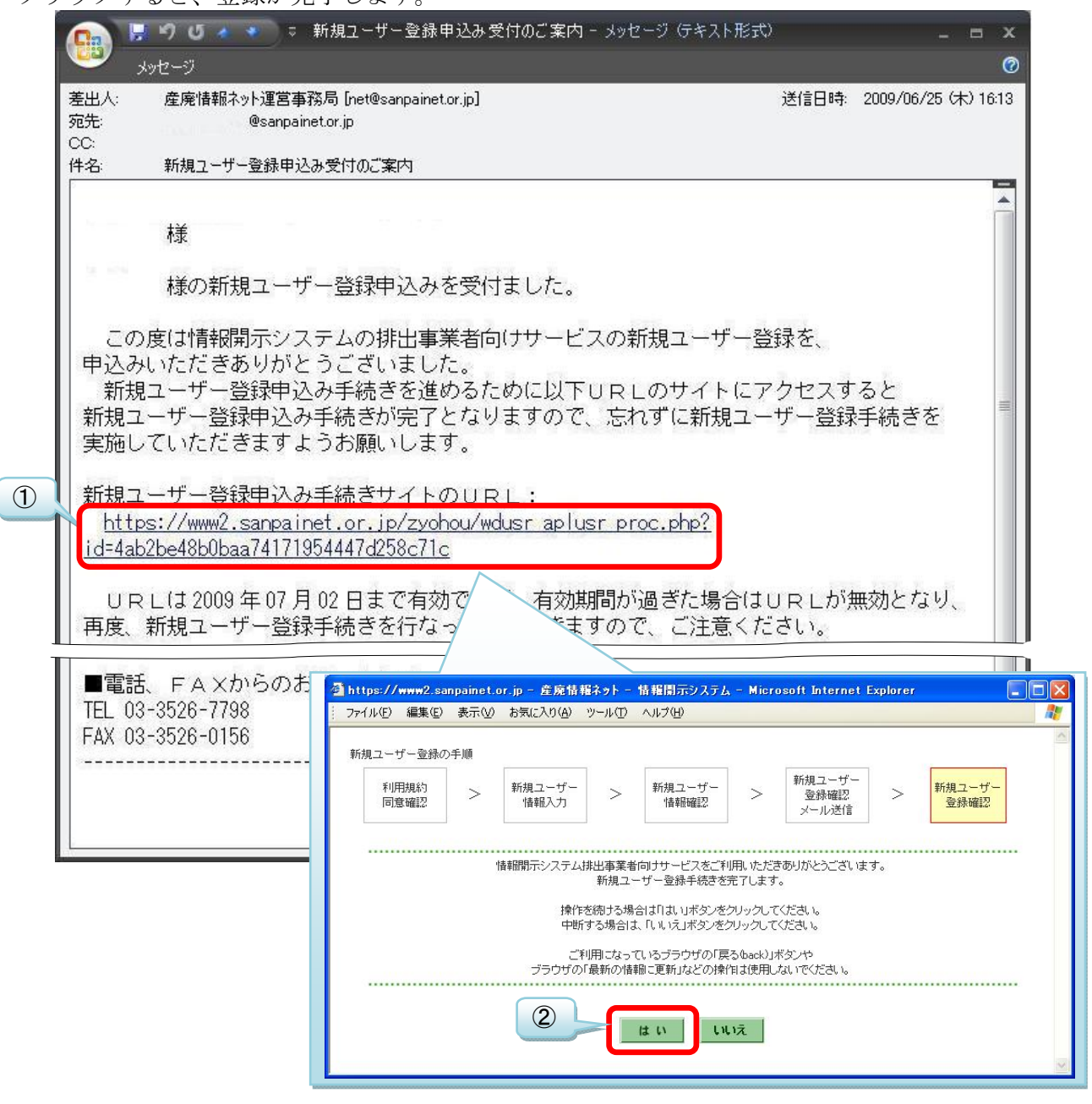

図 6 新規ユーザー登録申込み受付のご案内メールと新規ユーザー登録確認ページ

#### 2-6 登録完了メールの受信と初期パスワードの確認

登録が完了するとユーザー情報が表示され、「登録完了メール」が届きます。(完了メールは、 差出人「産廃情報ネット運営事務局」、アドレス「net@sanpainet.or.jp」、件名「新規ユーザー登 録申込み完了のご案内」ですぐに届きます。)

登録完了メールには、ログインに必要な「初期パスワード」(下図の赤囲み)が記載されていま すが、メールを受信してから1週間以内にログインしない場合には登録が無効となり、新規ユー ザー登録手続きを再度行う必要がありますので、ご注意ください。

※ 初期パスワードは、覚えやすいパスワードに変更することが可能です。(設定変更は、 「<u>8-1 ユーザー情報・パスワードの変更</u>」参照。)

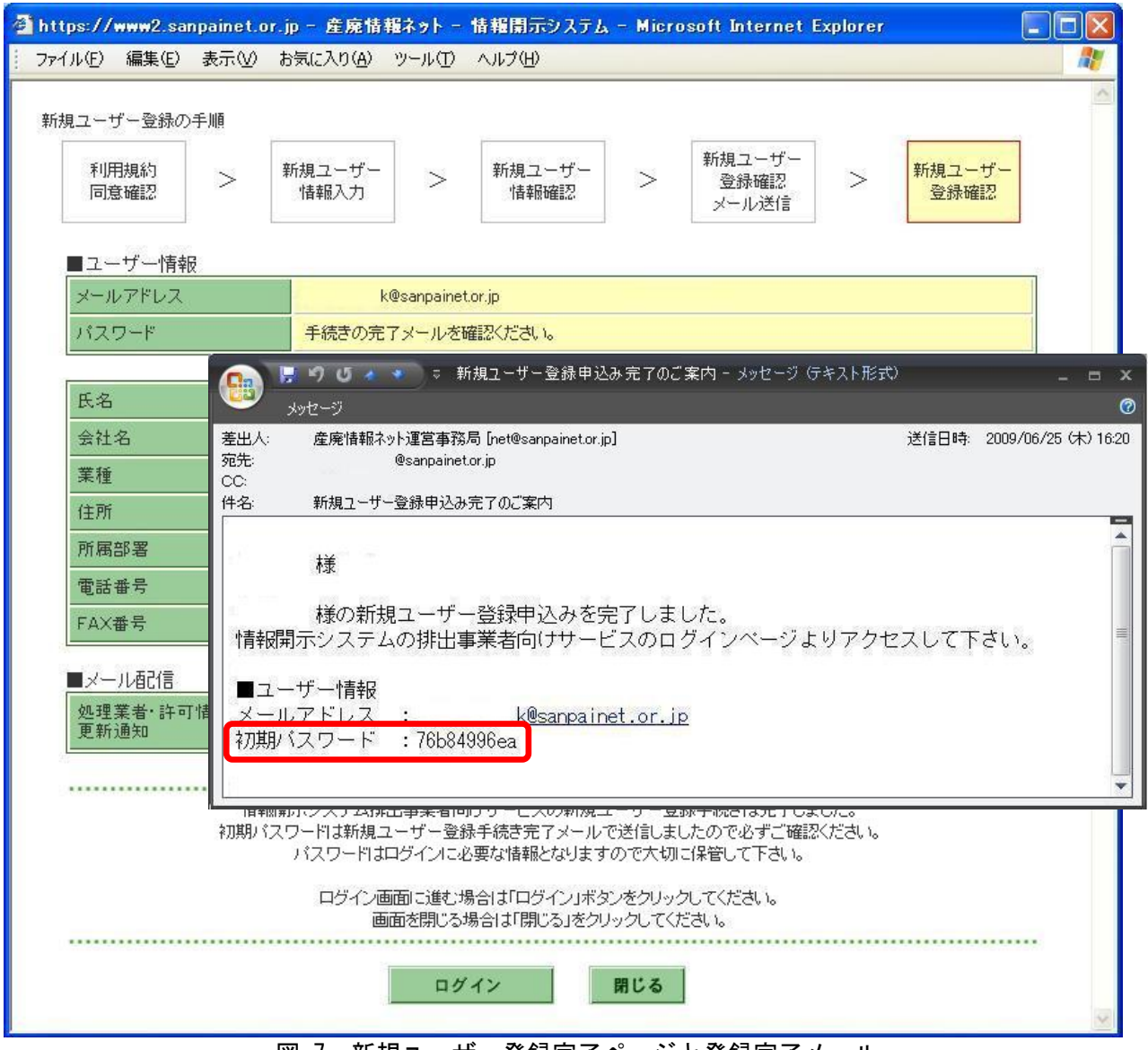

図 7 新規ユーザー登録完了ページと登録完了メール

# 3. ログイン・ログアウト

# 3-1 ログイン~排出事業者向けサービスの利用

ユーザー登録をした後に、排出事業者向けサービスを利用するためには、登録したメールアド レスとパスワードでログインする必要があります。

排出事業者向けサービスのトップページを開き、メールアドレスとパスワードを入力して、ロ グインをクリックしてください。(排出事業者向けサービスのトップページの開き方は、<u>2-1</u>と <u>2-2</u> 参照。)

| 🚰 産廃情報ネット - 情報開示システム - Microsoft Internet Explorer |   |
|----------------------------------------------------|---|
| ファイル(E) 編集(E) 表示(V) お気に入り(A) ツール(T) ヘルプ(H)         |   |
| WMF<br>産廃情報ネット                                     | ~ |
| 利用者の掲示板    情報開示                                    |   |
| 情報開示 HOME                                          |   |
|                                                    |   |
| 排出事業者向けサービスをご利用いただきありがとうございます。                     |   |
| 本サービスにログインします。                                     |   |
| メールアドレスとバスワードを入力してください。                            |   |
|                                                    |   |
| メールアドレス                                            |   |
| パスワード                                              |   |
| ログイン                                               |   |
|                                                    |   |
|                                                    |   |
| 新規ユーザー登録 ドレスの登録が必要となります。(無料)                       |   |
| バスワード再発行<br>が必要となります。(無料)                          |   |
| ※メールアドレスを忘れてしまった場合、新規ユーザー登録でユーザーを再登録してください。        |   |
|                                                    | ~ |

# 3-2 ログアウト~排出事業者向けサービスの終了

排出事業者向けサービスを終了する場合にはログアウトをクリックしてください。

|                                                                                                    | 🌈 産廃情報ネット - さんばいく                    | h – Windows Internet Explorer        |                                                       |                 |
|----------------------------------------------------------------------------------------------------|--------------------------------------|--------------------------------------|-------------------------------------------------------|-----------------|
|                                                                                                    | 💽 🗢 🖻 http://www2.s                  | anpainet.or.jp/zyohou/wdusr_home.php | 🗙 🛃 Google                                            | - م             |
|                                                                                                    | 🚖 お気に入り 🌈 産廃情報ネ                      | 9F-EAUUKA 🛛 🚹 - 🗟 -                  | 🖃 🖶 • ページ(P)・ セーフティ(S)・ ツ                             | /−ル@・@・ *       |
| 1 利用者の掲示板       ごたんぱいくん                                                                                                    | WMF<br>産廃情報ネッ                        | ۲ <b>۲</b>                           |                                                       | ×               |
| 抹出事業者 HOME       ログアウト         様       新着・更新情報         前回ログイン日時:       お気に入り登録の処理業者に         2011年06月16日       お気に入り登録の処理業者に         が回口グイン日時:       の担業者情報         お気に入り登録した。       処理業者情報         優良業者認定創度の情報公表       平成23年06月0日         許可情報       松式会社注字川保健事業社         お気に入り登録の編集       株式会社セイノーマテリアル         人理業者を検索・削除する       松式会社水イシン         ショスを検索警定する       公表                                                                                                    | 利用者の掲示板                              |                                      | さんばいくん                                                |                 |
| 様<br>前回口グイン日時:     新着・更新情報       2011年06月15日 11時11分     お気に入り登録の処理業者にのが、許可条件に該当している処理業者にのかついています。       客気に入り登録した<br>処理業者情報     歴史産処理業者認定制度の情報公表     平成23年06月0日~平成23年06月16日変更分保大10件表示       優良業者認定制度の情報公表     単式会社注意       許可情報     林式会社注意       お気に入り登録の編集     株式会社セイノーマテリアル       必要業者を検索・削除する     株式会社立び2       注意は多数の構成     株式会社大学ン       第二条件素書まする     公表       中成23年06月14日       オーエム通商株式会社     公表       第二条件素書まする     公表                                                     | 排出事業者 HOME                           |                                      | 口グ                                                    | アウト             |
| お気に入り登録した       逆見産廃処理業者認定制度の情報公表       平成23年06月16日変更分儀大10件表示         処理業者情報       処理業者名       公表状況         優良業者認定制度の情報公表       株式会社注意       住式会社連急川保健事業社         許可情報       株式会社セイノーマテリアル       公表         お気に入り登録の編集       株式会社セイノーマテリアル       公表         株式会社セイノーマテリアル       公表       平成23年06月14日         お気に入り登録の編集       株式会社メイシン       公表         株式会社支払       公表       平成23年06月14日         オーズ会社西商店       公表       平成23年06月14日         オーエム通商株式会社       公表       平成23年06月14日 | 様<br>前回ログイン日時:<br>2011年06月15日 11時11分 | 新着・更新情報<br>お気に入り登録の処理業者に あう、許可条件に該   | 当している処理業者に                                            |                 |
| 優良業者認定制度の情報公表         株式会社神奈川保健事業社         公表         平成23年06月16日           計可情報         株式会社セイノーマテリアル         公表         平成23年06月14日           お気に入り登録の編集         株式会社メイシン         公表         平成23年06月14日           使理業者を検索・削除する         株式会社の商店         公表         平成23年06月14日           マロス各体を設定する         オーエム通商株式会社         公表         平成23年06月14日                                                                                                    | お気に入り登録した<br>処理業者情報                  | 度良産廃処理業者認定制度の情報公表 平6<br>処理業者名        | 成23年06月02日~平成23年06月16日変更分           公表状況         公表状況 | 最大10件表示)<br>E更日 |
| 計可情報         株式会社セイノーマテリアル         公表         平成23年06月14日           お気に入り登録の編集         株式会社メイシン         公表         平成23年06月14日           人理業者を検索・削除する         株式会社の店店         公表         平成23年06月14日           マーエム通商株式会社         公表         平成23年06月14日                                                                                                    | 優良業者認定制度の情報公表                        | 林式会社神奈川保健事業社                         | 公表 平成23年06月                                           | 月16日            |
| お気に入り登録の編集         株式会社メイシン         公表         平成23年06月14日           使理業者を検索・削除する         株式会社西商店         公表         平成23年06月14日           オーエム通商株式会社         公表         平成23年06月09日                                                                                                    | 許可情報                                 | 株式会社セイノーマテリアル                        | 公表 平成23年06月                                           | 月14日            |
| 处理業者を検索・削除する         株式会社西商店         公表         平成23年06月14日           ユーエム通商株式会社         公表         平成23年06月09日                                                                                                    | お気に入り登録の編集                           | 株式会社メイシン                             | 公表 平成23年06月                                           | 月14日            |
|                                                                                                    | 処理業者を検索・削除する                         | 株式会社西商店                              | 公表 平成23年06月                                           | 月14日            |
| IT "J 本TTCiX化 y J                                                                                                    | 許可条件を設定する                            | オーエム通商株式会社                           | 公表 平成23年06月                                           | 月09日            |
| クループを編集する         株式会社ミヤケエコプランニング         公表         平成23年06月08日                                                                                                    |                                      | 株式会社ミヤケエコブランニング                      | 公表 平成23年06月                                           | 月08日            |
|                                                                                                    |                                      | エルテックサービス株式会社                        | 公表 平成23年06月                                           | 月08日            |
| → <u>2</u> ーザー情報を変更する → 2件表示                                                                                                    | ユーザー情報を変更する                          |                                      |                                                       | >> 全件表示         |
| <b>本サービスの概要</b> 一 一 一 一 一 一 一 一 一 一 一 一 一 一 一 一 一 一 一                                                                                                    | 本サービスの概要                             | 優良認定業者情報                             | 平成23年05月31日変更分(                                       | 最大10件表示)        |
| 新著情報はありません。                                                                                                    |                                      | 新著情報はありません。                          |                                                       |                 |
|                                                                                                    |                                      |                                      |                                                       | ~               |

図 9 排出事業者向けサービス ホーム

# 4. 排出事業者向けサービス HOME の見かた

ログインして表示される排出事業者向けサービスの HOME には、新着・更新情報が表示されて います。他のページに移動していても、左上の「排出事業者 HOME」をクリックすると、排出事 業者向けサービスの HOME に戻ります。

ホームページにおいて「お気に入り登録」している処理業者がある場合には M が、「お気に入り登録」した許可条件と一致する処理業者がある場合には がついています。

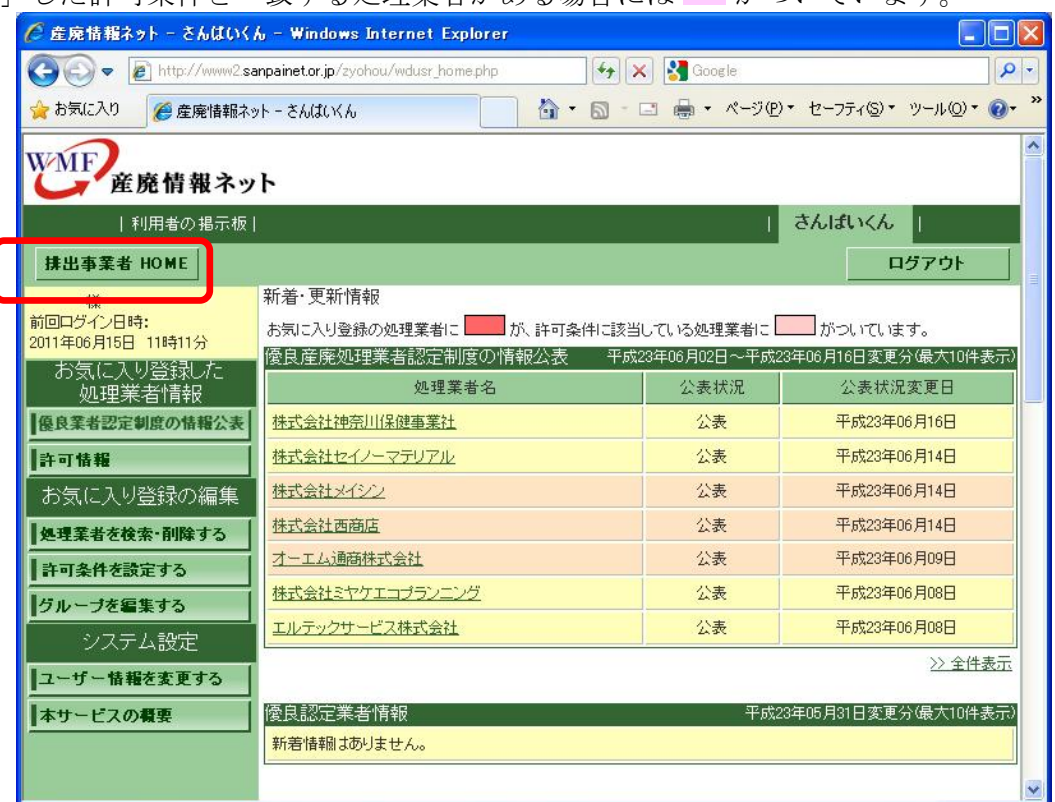

図 10 排出事業者向けサービス ホーム

## 4-1優良産廃処理業者認定制度の情報公表

新着・更新情報の1番上の表では、「さんぱいくん」において過去2週間以内に新たに優良産廃 処理業者認定制度の情報公表を行った(あるいは公表を中止した)事業者が、最大10件表示され ます。

| & – Windows Internet Explorer        |                                                                                                    |                                                                                                    |
|--------------------------------------|----------------------------------------------------------------------------------------------------|----------------------------------------------------------------------------------------------------|
| anpainet.or.jp/zyohou/wdusr_home.php | 🗙 🚼 Google                                                                                                    | P -                                                                                                    |
| yh-Ehldi Kh 🛛 🚹 🔹 🗟                  | - 🖃 🖶 • ๙-୬၉୨                                                                                                    | ・セーフティシ・ツール(型・ 🕡 · 🎽                                                                                                    |
| ۰۲                                   |                                                                                                    |                                                                                                    |
| ļ.                                   | , I                                                                                                    | さんばいくん                                                                                                    |
|                                      |                                                                                                    | ログアウト                                                                                                    |
|                                      | 5当している処理業実」=<br>■<br>■成23年06月02日~平成23                                                                                                    | ボーレオレます<br>年06月16日変更分(最大10件表示)                                                                                                    |
| 処理業者名                                | 公表状況                                                                                                    | 公表状況変更日                                                                                                    |
| 株式会社神奈川保健事業社                         | 公表                                                                                                    | 平成23年06月16日                                                                                                    |
|                                      |                                                                                                    | >> 全件表示                                                                                                    |
| クリックで優良産廃処理業者認知<br>制度の情報公表ページを表示     | <b>主</b> 平成23                                                                                                    | 最大 10 件以上の情報<br>見たい場合はクリック                                                                                                    |
|                                      | h - Windows Internet Explorer         anpainetor.jp/zychou/wdusr_home.php         yh - さんばいくん         アト         新着・更新情報         生気についきみの処理業者に         修良産廃処理業者認定制度の情報公表         グリックで優良産廃処理業者認定         均度の情報公表ページを表示 | h - Windows Internet Explorer         anpainetor.jp/zyohou/wdusr_home.php         yh - čk/dt(X/h         か - ご ● * ページ(P)         新着・更新情報         +年1-2月登録の処理業者認定制度の情報公表         (資良産廃処理業者認定)         必理業者名         公表状況         中式(会社神奈川(保健事業社)         クリックで優良産廃処理業者認定         中成2         中成2         中成2         生式(会社神奈川(保健事業社) |

図 11 排出事業者向けサービス ホーム:優良産廃処理業者認定制度の情報公表

## 4-2優良認定業者情報

新着・更新情報の2番目の表では、新たに優良基準の認定がなされた事業者が、最大10件表示 されます。

この情報は優良認定を行った都道府県・政令市から環境省に報告され、環境省で集計され原則 毎月2回提供される情報に基づいて表示しています。

| <br> 利用者の掲示板                     |                                   |                       | 1               | 情報開示                            |
|----------------------------------|-----------------------------------|-----------------------|-----------------|---------------------------------|
| 非出事業者 HOME                       |                                   |                       |                 | ログアウト                           |
| 様<br>回ロダイン日時:<br>1年06月28日 10時10分 | 新着・更新情報<br>お気に入り登録の処理<br>傍良産廃処理業者 | 理業者に                  | 当している処理業者に      | がついています。<br>車06月28日変更分(最大10件表示) |
| S気に入り登録の編集                       |                                   | 処理業者名                 | 公開状況            | 公開状況変更日                         |
| 理業者を検索・削除する                      | 九州諸掃事業センタ                         |                       | 公開              | 平成21年06月11日                     |
| F可条件を設定する                        |                                   |                       | -1 <sub>2</sub> | >> 全件表示                         |
| <b>ルーブを編集する</b><br>システム設定        | 優良認定業者情報<br>産業廃棄物処理業              | 者                     | 平成23年           | ∓06月15日変更分儀大10件表示               |
| 7で会社情報、優良                        | 2認定 1治体                           | 業の区分                  | 許可番号            | 許可年月日                           |
| 公表等のページを                         | 表示 、会社                            | クリックで優良認知<br>情報のページを表 | 2業者<br>示        | 平成18年09月29日                     |
|                                  | NNY株式会社<br>福島県                    | 產業廃棄物収集運搬業            | 第0707023736号    | 平成19年07月31日                     |

図 12 排出事業者向けサービス ホーム:優良認定業者情報

## 4-3許可情報

新着・更新情報の最下段の表では、産廃情報ネットにおいて過去 2 週間以内に新たに登録された許可情報が、事業者ごとに最大 10 件表示されます。

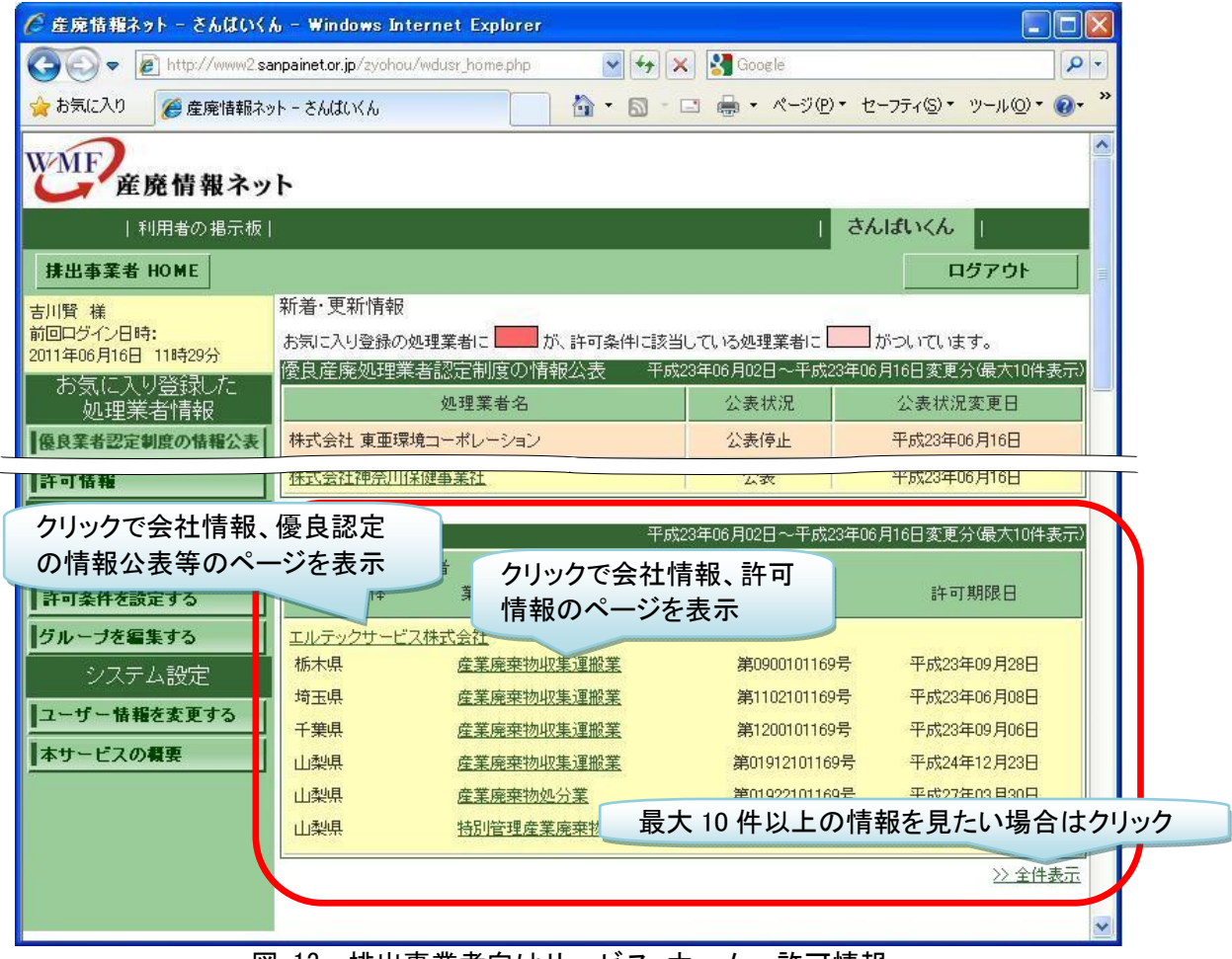

図 13 排出事業者向けサービス ホーム:許可情報

# 5.処理委託先の管理:処理業者の「お気に入り登録」

産業廃棄物の処理委託先や関心のある処理業者を「お気に入り登録」することで、

- 優良産廃処理業者認定制度の情報公表が更新された
- 許可情報が登録・変更された
- 許可の有効期限が1ヶ月以内に迫っている
- 優良基準に認定された
- 優良基準に認定されていたが、基準を満たさなくなった

場合に、その旨をメールで受けたり、ウェブ上に表示させることで処理業者に関する最新の情報を入手し、状況の変化に対応することができます(ただし、許可の有効期限を知るためには、 処理業者が「さんぱいくん」に正しく登録していることが必要です)。

排出事業者の注意義務を果たすために、処理委託先を定期的に実地確認する際の資料として情報の更新内容を手元に控えることで、前回訪問時からの変更箇所として重点的に確認を進めることができます。また優良産廃処理業者認定制度の情報公表を行っていない委託先処理業者には、 国の制度として取組みを求める排出事業者もあります。

※ お知らせをメールで受けるためには、「更新通知メール」を受信する設定が必要です。(「更新 通知メール」の設定変更は、「<u>8-1 ユーザー情報・パスワードの変更</u>」参照。)

【手 順】

5-1 お気に入り登録・削除(処理業者)

5-2 公表情報のチェック

<u>5-3 コメント登録</u>

5-4 グループ管理

#### 5-1お気に入り登録・削除(処理業者)

処理業者の最新情報を入手し、状況の変化に対応するためには、はじめに処理業者を「お気に入り登録」します。

#### 5-1-1 処理業者の検索ページ

「処理業者を検索・削除する」(①)をクリックし、次に「処理業者を検索する」(②)をク リックします。

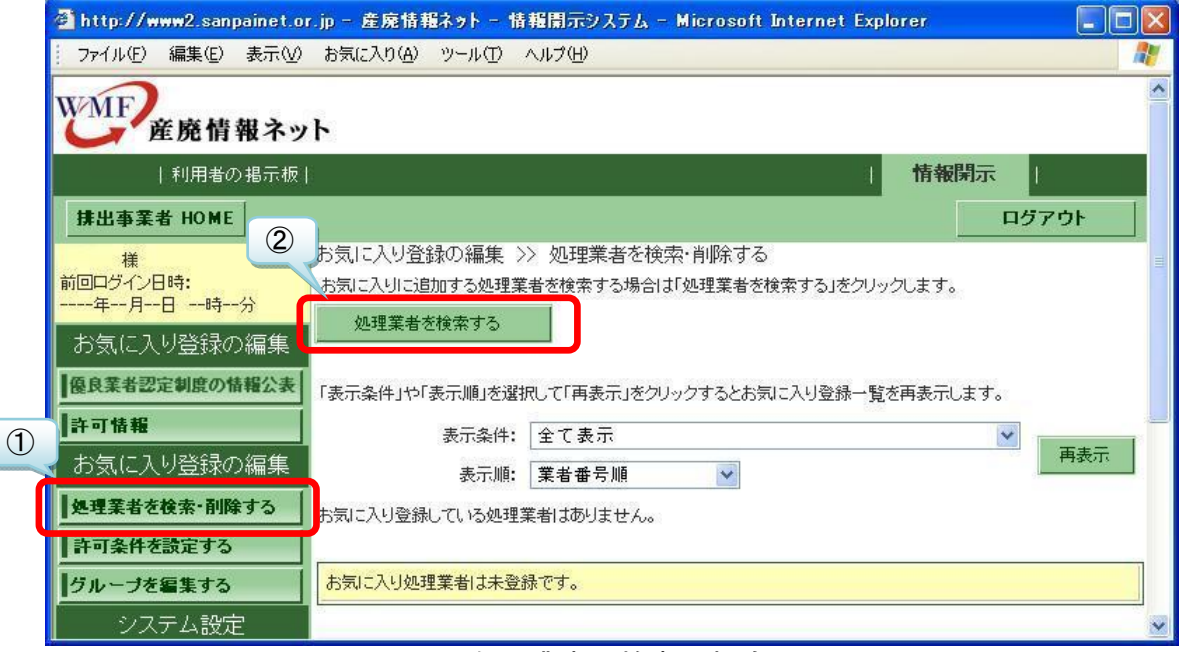

図 14 処理業者の検索・削除ページ

# 5-1-2 登録する処理業者を検索

表示された検索条件ページで、「お気に入り登録」したい処理業者に関する情報を入力して、 「処理業者を検索する」をクリックします。

「処理業者名」に名前の一部だけを入力して探すことができます。

|                                                        | クリックすると、廃棄物の種類を選ぶことができます。                                                 |
|--------------------------------------------------------|---------------------------------------------------------------------------|
|                                                        | 🚰 廃棄物の種類選択 - Microsoft Internet Explor                                    |
|                                                        | · ファイル(E) 編集(E) 表示(V) お気に入り(A) ツール(                                       |
|                                                        | [産業廃棄物]                                                                   |
| 🔮 産廃情報ネット - 情報開示システム - Microsoft Inte                  |                                                                           |
| ファイル(E) 編集(E) 表示(V) お気に入り( <u>A</u> ) ツール(T)           |                                                                           |
| ■検索条件                                                  |                                                                           |
| 廃<br>廃<br>森物の<br>種類<br>指<br>定<br>*<br>*<br>*<br>*<br>* | ○特定はいじん 特定13考廃来<br>※「特別」とは、引火点が低い、強酸・強アルカリ等の性<br>当まるものです。                 |
| 許可自治体<br>(選択は <u>こちら</u> )<br>指定なし                     |                                                                           |
| <ul> <li>第一 産業物収集運搬業</li> <li>■ 産業</li> </ul>          | クリックすると、許可自治体を選ぶことができます。                                                  |
| 電子マニフェスト 日収集運搬業 日                                      | 新可自治体選択 - Microsoft Internet Explore<br>ファイル(F) 編集(F) 表示(V) お気に入り(A) ツール( |
| 業者番号 ※半角致                                              |                                                                           |
| 処理業者名                                                  | [許可自治体]                                                                   |
| 処理業者を検索する 検索条件をクリアする                                   | 許可した自治体をチェックし、検索条件を設定する場合       北海道     旭川市       市森県     青森市             |
| 🥙 ページが表示されました                                          | □ 沖縄県                                                                     |
|                                                        | 確定 キャンセル                                                                  |

図 15 検索条件ページ

## 5-1-3 お気に入り登録の完了

検索した条件に該当する処理業者が表示されるので、登録したい処理業者の「選択」欄(①) に**▽**を入れ、「選択した処理業者を追加する」(②)をクリックし、「閉じる」(③)をクリック すると「お気に入り登録」が完了します。

希望する処理業者がいない場合は、産廃情報ネットで情報公開をしていない場合がありますので、処理業者に直接お問い合わせください。

| 2 B    | 廃情報ネ            | ァトー 情報課           | 示システム - Microsoft Internet Explorer |               |
|--------|-----------------|-------------------|-------------------------------------|---------------|
| 77     | イル(E) 編         | 謙(E) 表示           | M お気に入り(A) ツール(D) ヘルプ(H)            | <b>N</b>      |
|        | 検索条             | 件を変更する<br>こ該当する処理 | 閉じる                                 | 3             |
|        | 1~1件を表<br>選択した: | 示<br>処理業者を追加      | NJ3                                 |               |
| 1      | 選択              | 業者番号              | 産業廃棄物処理業者の概要                        |               |
|        |                 | 9999999           | <u>サンプル株式会社</u><br>東京都千代田〇〇町10-0-0  |               |
| »، (ع) | ージが表示さ          | れました              | <b>छ</b> 1७४                        | - <del></del> |
|        |                 | 図 1               | 6 検索した処理業者の「お気に入り登録」ページ             |               |

# 5-1-4 お気に入り登録からの削除

「お気に入り登録」した処理業者を削除したい場合は、「処理業者を検索・削除する」(①) をクリックし、削除したい処理業者の左にある「選択」欄(②)に**2**を入れて、「選択した処理 業者を削除する」(③)をクリックすると、削除されます。

|        | 2 http://www2.sanpamet.c<br>ファイル(E) 編集(E) 表示(V                  | r.p - 産産消費基本ット - 済発局ホッステム - Microsont Intern<br>お気に入り(A) ツール(T) ヘルプ(H)                |              |
|--------|-----------------------------------------------------------------|---------------------------------------------------------------------------------------|--------------|
| N      | WMF<br>產廃情報ネッ                                                   | <i>۲</i> ۲                                                                            |              |
|        | 利用者の掲示板                                                         |                                                                                       | 情報開示         |
|        | 排出事業者 HOME                                                      |                                                                                       | ログアウト        |
| 1 mml. | 様<br>前回ログイン日時:<br>年月日時分<br>お気に入り登録の<br>加理業者情報                   | お気に入り登録の編集 >> 処理業者を検索・削除する<br>お気に入りに追加する処理業者を検索する場合は「処理業者を検索する<br>処理業者を検索する           | bJをクリックします。  |
|        | 2012年11日1日<br>優良業者認定制度の情報公表<br>許可情報<br>土火伝 (ニュー) (2023-0.5/5/6) | 「表示条件」や「表示順」を選択して「再表示」をクリックするとお気に入り<br>表示条件: 全て表示                                     | 登録一覧を再表示します。 |
| C      | のスパーパッ豆球の補耒                                                     | 表示順: <b>果者毎亏順</b> ⊻<br>3気に入り登録している処理業者の件数は1件です。<br>処理業者名をクリックすると、グループ分類・コメント欄を変更できます。 |              |
|        | クループを編集する<br>システム設定                                             | 1~1件を表示<br>選択した処理業者を削除する                                                              |              |
| ľ      | ユーザー情報を変更する                                                     | 選<br>択         業者番号         産業廃築物処理業者の概要                                              | コメント欄        |
| ļ      | 本サービスの概要                                                        | □ 9999999 <u>サンブル株式会社</u><br>東京都千代田○○町T0-0-0<br>2                                     |              |

図 17 処理業者の検索・削除ページ

## 5-2公表情報のチェック

「お気に入り登録」した処理業者の公表情報をチェックします。公表情報は処理業者が自ら作 成し、更新しています。

また、まだ登録していない処理業者の公表情報もチェックできます。(5-2-4 参照。)

#### 5-2-1 「お気に入り登録」処理業者の公表情報をチェック

「お気に入り登録」した処理業者の公表情報をチェックする場合は、「処理業者の検索・削除 する」(①)をクリックし、登録した処理業者の一覧からチェックしたい処理業者名(②)をク リックし、さらに開いた「お気に入り情報編集」ページで処理業者名(③)をクリックすると、 会社情報、優良産廃処理業者認定制度の情報公表、許可取得状況のページが表示されます。

このうち優良産廃処理業者認定制度の情報公表の活用のしかたについては、産廃情報ネット を参照してください。(産廃情報ネットトップページ→排出事業者向けサービス操作マニュアル 集→情報公表の活用のしかた。)

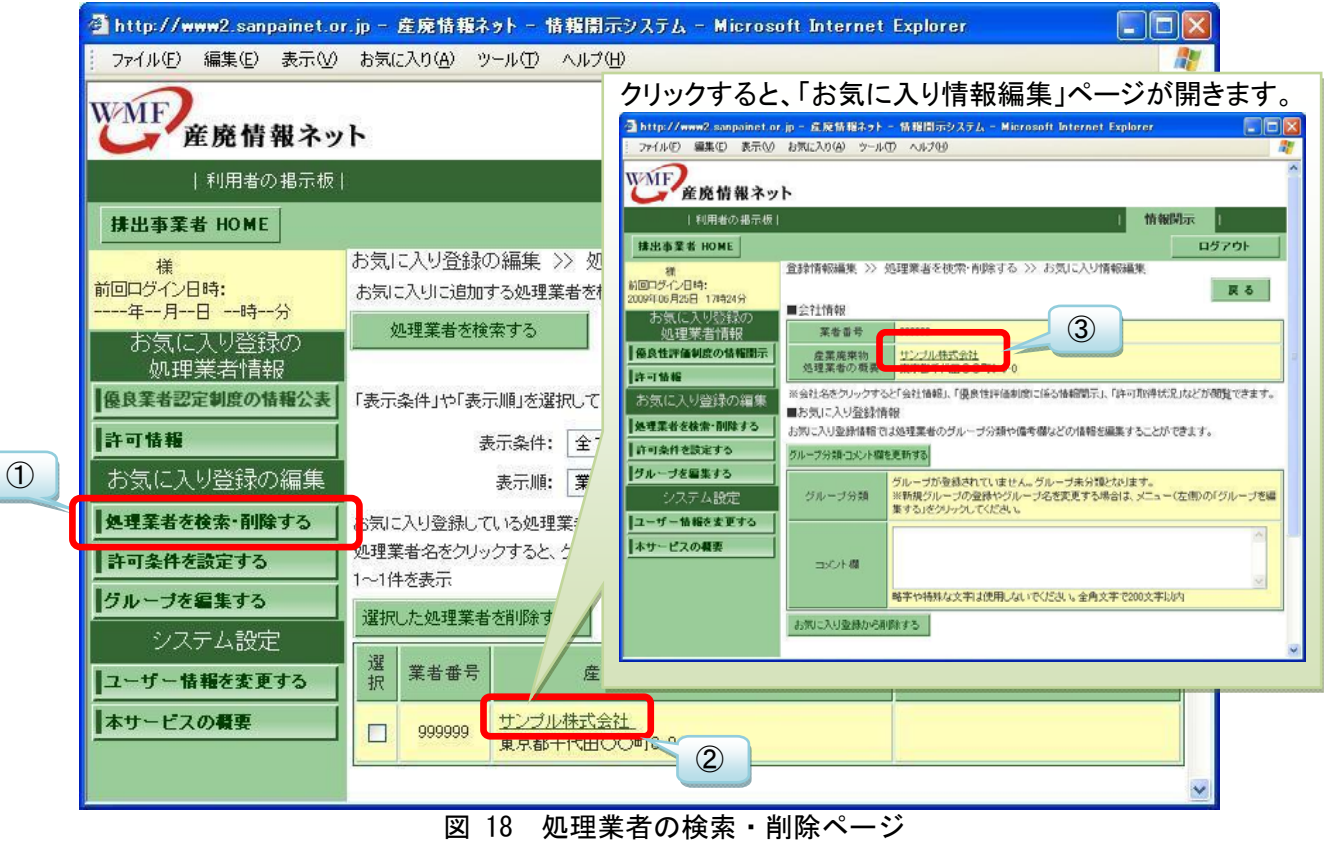

#### 5-2-2 「お気に入り登録」処理業者の新着・情報更新をチェック①

「お気に入り登録」した処理業者の優良産廃処理業者認定制度の情報公表について、新着・ 更新情報をチェックすることができます。「優良産廃処理業者認定制度の情報公表」(①)をク リックすると、「お気に入り登録」した処理業者が過去2週間以内に「優良業者認定制度の情報 公表」を更新したり、新たに公表した場合には、処理業者名が表示されます。さらに処理業者 名(②)をクリックすると、「優良業者認定制度の情報公表」が表示され、更新された項目には がついています。

これにより変更された箇所が都度にわかり、最新情報をチェックできます。チェックして内容に疑問点がある場合には、処理業者と直接連絡をとって意思疎通を図ることをお勧めします。

また、排出事業者の注意義務を果たすために、処理委託先を定期的に実地確認する際の資料 として情報の更新内容を手元に控えることで、前回訪問時からの変更箇所として重点的に確認 を進めることができます。

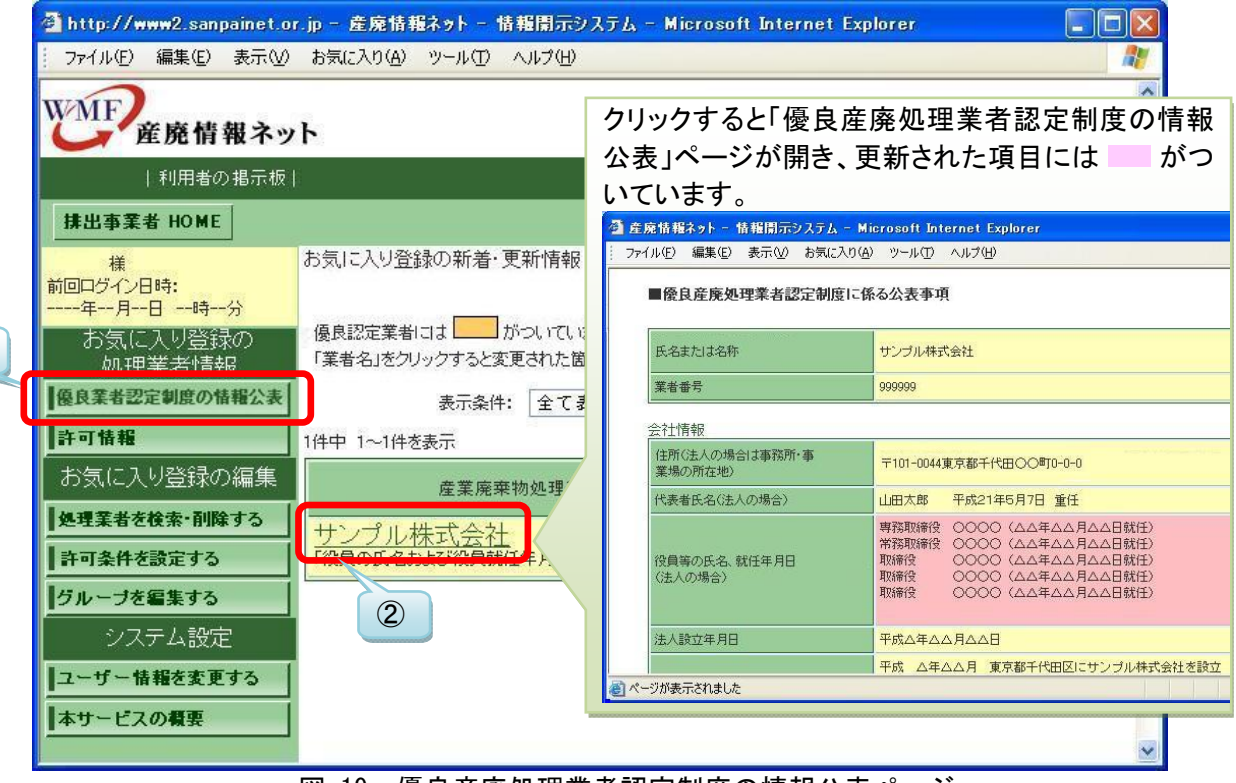

図 19 優良産廃処理業者認定制度の情報公表ページ

# 5-2-3 「お気に入り登録」処理業者の新着・情報更新をチェック②

「お気に入り登録」した処理業者の許可情報について、更新情報をチェックすることができます。「許可情報」(①)をクリックすると、「お気に入り登録」した処理業者が過去2週間以内に「許可情報」を更新した場合には、処理業者名が表示されます。さらに処理業者名(②)をクリックすると、「許可情報」が表示され、更新された項目には がついています。

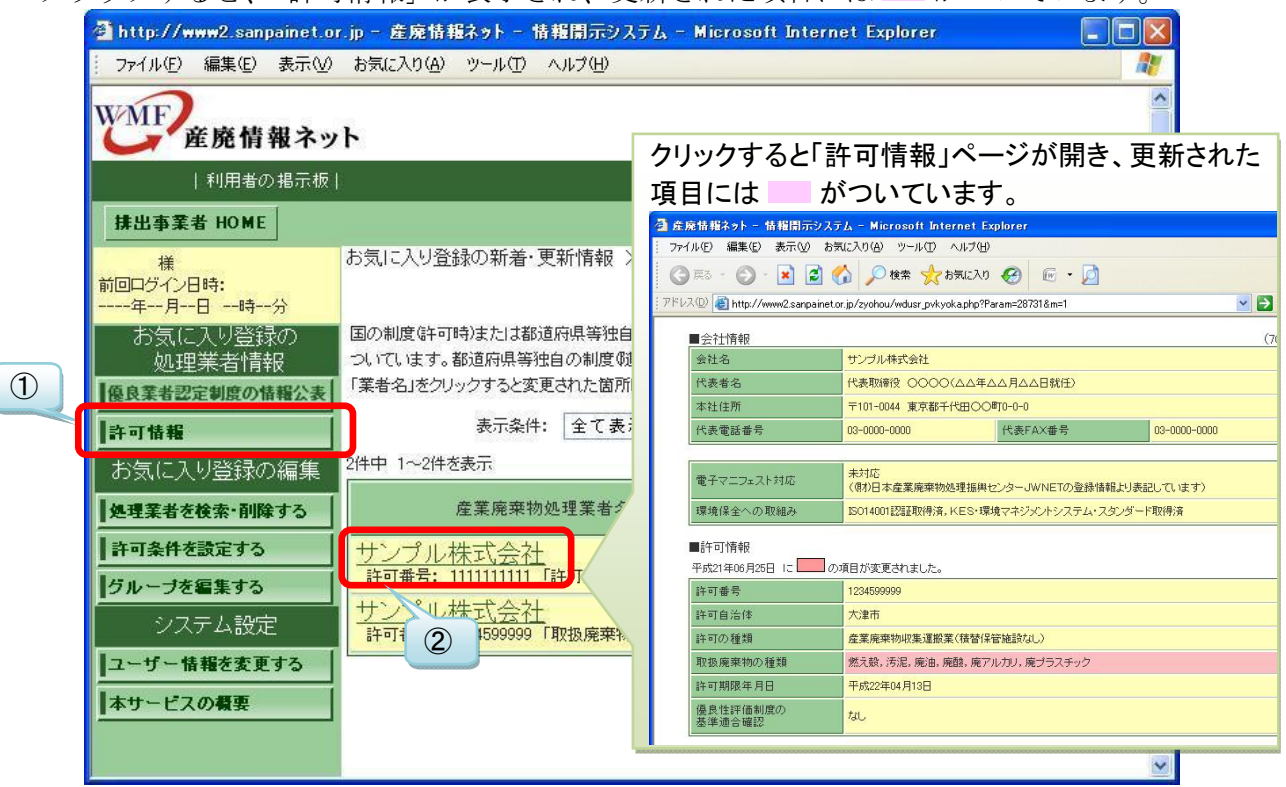

図 20 許可情報ページ

# 5-2-4 「お気に入り登録」していない処理業者の公表情報をチェック①

「お気に入り登録」していない処理業者の公表情報を見る場合は、「処理業者を検索・削除する」(①)をクリックし、「処理業者を検索する」(②)をクリックします。

| http://www2.sanpainet.o               | .jp - 産廃情報ネット - 情報開示システム - Microsoft Internet Explorer                                                                                                    |     |
|---------------------------------------|----------------------------------------------------------------------------------------------------|-----|
| ファイル(E) 編集(E) 表示(V)                   | お気に入り(A) ツール(T) ヘルプ(H)                                                                                                    |     |
| WMF<br>産廃情報ネッ                         | ٢                                                                                                    |     |
| 利用者の掲示板                               | 「「「報開示」                                                                                                    |     |
| 排出事業者 HOME ②                          | わちに入り登録の編集 >> 処理業者を検索・削除する                                                                                                    | '0F |
| 様<br>前回ログイン日時:<br>年月日時分<br>お気に入り登録の編集 | いた。<br>についていて、「していた」では、「いいない」では、「いいないない」では、「いいないない」では、「いいない」では、「いいない」では、「いいない」では、「いいない」では、「いいない」では、「いいない」では、「いいない」では、「いいない」では、「いいない」では、「いいない」では、「いいない」では、「いいない」では、いいない」では、「いいない」では、「いいない」では、「いいない」では、「いいない」では、「いいない」では、「いいない」では、「いいない」では、「いいない」では、「いいない」では、いいない。」 |     |
| 優良業者認定制度の情報公表                         | 「表示条件」や「表示順」を選択して「再表示」をクリックするとお気に入り登録一覧を再表示します。                                                                                                    |     |
| 許可情報                                  | 表示条件: 全て表示                                                                                                    |     |
| お気に入り登録の編集                            | 表示順: 業者番号順                                                                                                    | 再表示 |
| 処理業者を検索・削除する                          | 5気に入り登録している処理業者はありません。                                                                                                    |     |
| 許可条件を設定する                             |                                                                                                    |     |
| グループを編集する                             | お気に入り処理業者は未登録です。                                                                                                    |     |
| システム設定                                | 5                                                                                                    |     |

図 21 処理業者の検索・削除ページ

#### 5-2-5 「お気に入り登録」していない処理業者の公表情報をチェック②

表示された検索条件ページで、公表情報をチェックしたい処理業者に関する情報を入力して、 「処理業者を検索する」をクリックします。

「処理業者名」に名前の一部だけを入力して探すことができます。

|                                              | クリックすると、廃棄物の種類を選ぶことができます。                                                       |
|----------------------------------------------|---------------------------------------------------------------------------------|
|                                              | 🚰 廃棄物の種類選択 - Microsoft Internet Explor                                          |
|                                              | : ファイル(E) 編集(E) 表示(V) お気に入り(A) ツール()                                            |
|                                              | [産業廃棄物]                                                                         |
| 🔮 産廃情報ネット - 情報開示システム - Microsoft Inte        |                                                                                 |
| ファイル(E) 編集(E) 表示(⊻) お気に入り( <u>A</u> ) ツール(T) |                                                                                 |
| ■検索条件                                        |                                                                                 |
| 廃棄物の種類<br>(選択は <u>こちら</u> )                  | ○ 特定はいしん ● 特定は5万廃来<br>※「特別」とは、引火点が低い、強酸・強アルカリ等の性<br>※するものです                     |
| 許可自治体<br>(選択は <u>こちら)</u> 指定なし               | 当900009。<br>確定 またりわせ                                                            |
| <ul> <li>許可の種類</li> <li>定業</li> </ul>        | クリックすると、許可自治体を選ぶことができます。                                                        |
| 電子マニフェスト 日収集運搬業 日                            | 許可自治体選択 - Microsoft Internet Explore ファイル(F) 編集(F) 表示(V) お気に入り(A) ツール(          |
| 業者番号 ※半角致                                    |                                                                                 |
| 処理業者名                                        | [許可自治体]                                                                         |
| 処理業者を検索する 検索条件をクリアする                         | 許可した自治体をチェックし、検索条件を設定する場合       北海道     旭川市       北海道     旭川市       青森県     青森市 |
| 🕘 ページが表示されました                                | □ 沖縄県                                                                           |
|                                              | 確定 キャンセル                                                                        |

図 22 検索条件ページ

# 5-2-6 「お気に入り登録」していない処理業者の公表情報をチェック③

検索した条件に該当する処理業者が表示されるので、閲覧したい処理業者名をクリックする と、会社情報、優良産廃処理業者認定制度の情報公表、許可取得状況が表示されます。

希望する処理業者がいない場合は、産廃情報ネットで情報公表をしていない場合がありますので、処理業者に直接お問い合わせください。

| ファイル(E) 編 | [集(E) 表示(⊻ | ) お気に入り(A) ツール(T) ヘルプ(H) |     | 1 |
|-----------|------------|--------------------------|-----|---|
| 検索条       | 件を変更する     |                          | 閉じる |   |
| 検索条件      | こ該当する処理    | —<br>業者 は1件です。           |     |   |
| 1~1件を表    | 际          |                          |     |   |
| 選択した      | 処理業者を追加    | する                       |     |   |
| 選択        | 業者番号       | 産業廃棄物処理業者の概要             |     |   |
|           | 000000     | <u>サンプル株式会社</u>          |     |   |
|           | 333333     | 東示的T1/III///m10-0-0      |     |   |
|           | 222223     |                          |     |   |
|           | 555855     |                          |     |   |

#### 5-3コメント登録

「お気に入り登録」した処理業者の管理をサポートするため、個々の処理業者にコメントをつけることができます。例えば、処理委託している廃棄物の種類や、更新情報をチェックして気になったことを記録するなどの活用方法が考えられます。

# 5-3-1 コメントする処理業者の選択

「処理業者を検索・削除する」(①)をクリックし、次にコメントをつけたい「処理業者名」 (②)をクリックします。

|   | 🗿 http://www2.sanpainet.or                                          | .jp - 産廃情報ネット - 情報開示システム - Microsoft Internet Explorer                                                   |         |
|---|---------------------------------------------------------------------|----------------------------------------------------------------------------------------------------|---------|
|   | │ ファイル(E) 編集(E) 表示( <u>V</u> )                                      | お気に入り(A) ツール(T) ヘルプ(H)                                                                                   | 1       |
|   | WMF<br>産廃情報ネッ                                                       | ۲                                                                                                    |         |
|   | 利用者の掲示板                                                             | 「「「「「「「「」」」」」「「「」」」」」「「「「」」」」」「「「「」」」」」「「「」」」」                                                           |         |
|   | 排出事業者 HOME                                                          | ログアウ                                                                                                    | 76      |
|   | 様<br>前回ログイン日時:<br>年月日時分<br>お気に入り登録の<br>処理業者情報                       | お気」に入り登録の編集 >> 処理業者を検索・削除する<br>お気に入りに追加する処理業者を検索する場合は「処理業者を検索する」をクリックします。<br>処理業者を検索する                   | - All   |
| 1 | <ul> <li>優良業者認定制度の情報公表</li> <li>許可情報</li> <li>お気に入り登録の編集</li> </ul> | 「表示条件」や「表示順」を選択して「再表示」をクリックするとお気に入り登録一覧を再表示します。<br>表示条件: 全て表示<br>表示順: 業者番号順 ♥                            | 再表示     |
|   |                                                                     | 5気に入り登録している処理業者の件数は1件です。<br>処理業者名をクリックすると、グループ分類・コメント欄を変更できます。<br>1~1件を表示<br><mark>選択した処理業者を削除す</mark> る | _       |
|   | システム設止<br>ユーザー情報を変更する<br>本サービスの概要                                   | 選択     業者番号     産業廃棄物処理業者の概要     □メント欄       9999999     サンブル株式会社     □                                  |         |
|   |                                                                     |                                                                                                    | <b></b> |

図 24 処理業者の検索・削除ページ

### 5-3-2 コメントの登録・修正・削除

「コメント欄」(①) にコメントを入力し、次に「グループ分類・コメント欄を更新する」(②) をクリックすると、コメントが登録されます。コメントを入力する処理業者の公表情報を確認 したい場合は、処理業者名をクリックしてください。

「コメント欄」を修正・削除したい場合は、「コメント欄」を修正・削除して「グループ分類・ コメント欄を更新する」をクリックすると反映されます。

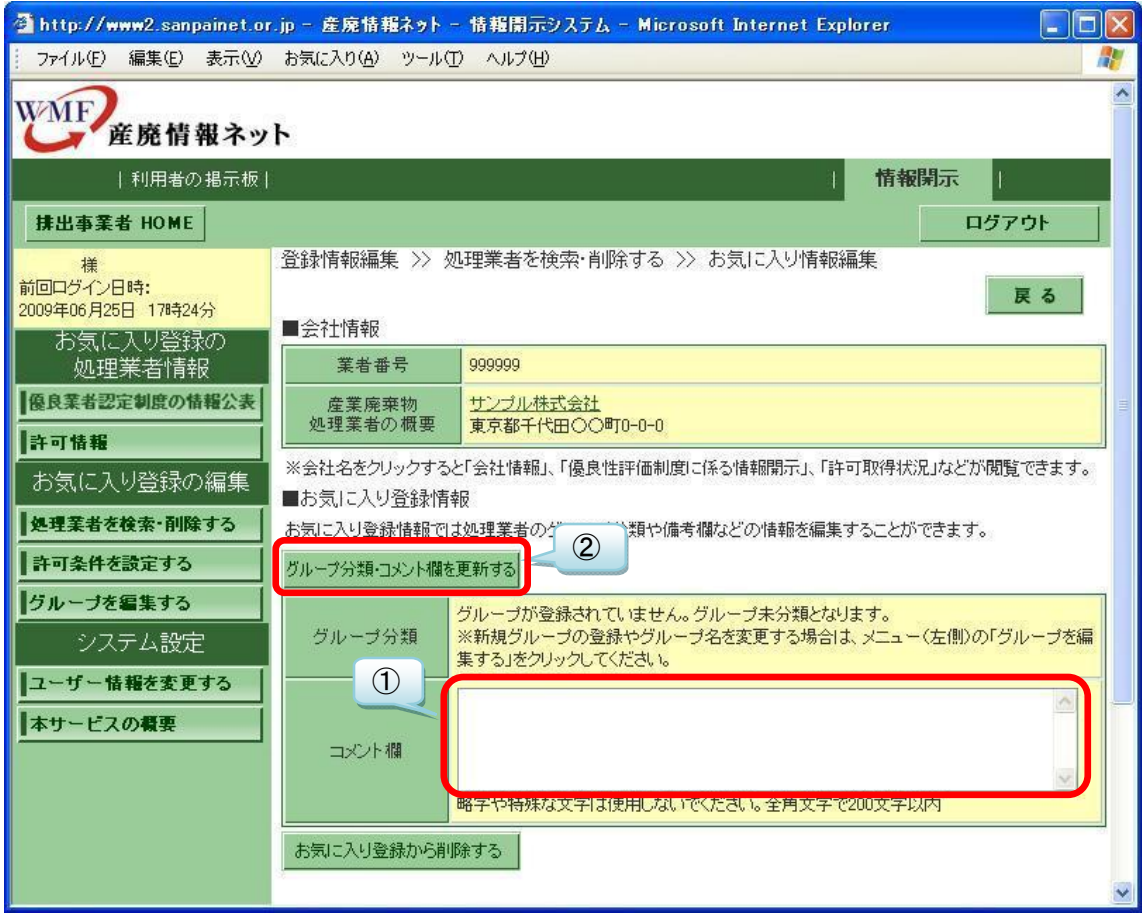

図 25 お気に入り情報編集ページ

#### 5-4グループ管理

「お気に入り登録」した処理業者の管理をサポートするため、任意のグループ名を作成して処 理業者を振り分けることができます。これにより、グループ毎に処理業者を業者番号順や業者名 順に表示させ、新着・更新情報を見ることができます。

また、1 つの処理業者を複数のグループに登録させることができるので、例えば、「A 工場委託 先」と「B 工場委託先」というグループを作り、その両方に登録させることができます。

## 5-4-1 グループ編集ページへ移動

新たにグループ名を作成するため、「グループを編集する」(①)をクリックします。次に「登録先グループ」の図ボタン(②)をクリックし、表示されるリストの中から未登録のものを選び、次に「グループ名」欄(③)に任意のグループ名を入力して、「選択したグループを更新する」(④)をクリックすると、グループ名が作成されます。

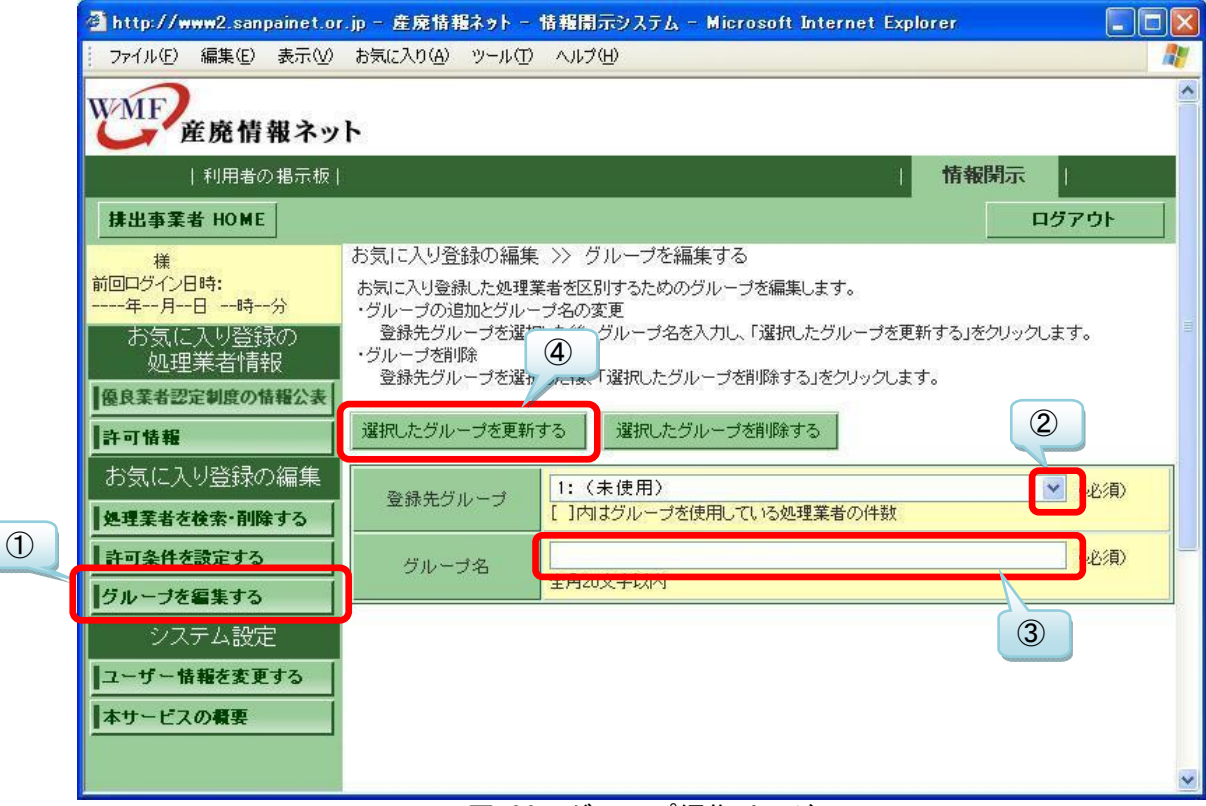

# 図 26 グループ編集ページ

# 5-4-2 グループ登録する処理業者の選択

次に「お気に入り登録」処理業者を、作成したグループに登録します。「処理業者を検索・削除する」(①)をクリックし、グループに登録したい処理業者名(②)をクリックします。

| WMF<br>産廃情報ネッ                                 | ۶.                                                                           |              |       |
|-----------------------------------------------|------------------------------------------------------------------------------|--------------|-------|
| 利用者の掲示板                                       |                                                                              | 情報開          | 示 I   |
| 排出事業者 HOME                                    |                                                                              |              | ログアウト |
| 様<br>前回ログイン日時:<br>年月日時分<br>お気に入り登録の<br>処理業者情報 | お気」に入り登録の編集 >> 処理業者を検索・削除する<br>お気に入りに追加する処理業者を検索する場合は「処理業者を検索する<br>処理業者を検索する | する」をクリックします。 |       |
| 優良業者認定制度の情報公表                                 | 「表示条件」や「表示順」を選択して「再表示」をクリックするとお気に入                                           | り登録一覧を再表示しま  | च.    |
| 許可情報                                          | 表示条件: 全て表示                                                                   |              | ▼ 再表示 |
| お気に入り登録の編集                                    | 表示順: 業者番号順 💉                                                                 |              |       |
| 処理業者を検索・削除する                                  | お気に入り登録している処理業者の件数は1件です。                                                     |              |       |
| 許可条件を設定する                                     | 「処理業者名をクリックすると、グループ分類・コメント欄を変更できます<br>1~1件を表示                                | г.           |       |
| グループを編集する                                     | 選択した処理業者を削除する                                                                |              |       |
| システム設定                                        | 選 業者番も 産業廃棄物処理業者の概要                                                          |              | マント欄  |
| 本サービスの概要                                      | #     #     9999999     サンブル株式会社     東京都千代田〇〇円0-0                            |              |       |

#### 5-4-3 処理業者のグループ登録・非登録

処理業者名の下の「グループ分類」欄に、作成したグループ名が表示されているので、登録 したいグループ(①)に☑を入れて選択し、「グループ分類・コメント欄を更新する」(②)を クリックすると、グループ登録されます。1つの処理業者を複数のグループに登録することがで きます。グループ登録する処理業者の公表情報を確認したい場合は、処理業者名をクリックし てください。

グループ登録から外したい場合は、登録グループ名の☑を外し、「グループ分類・コメント欄 を更新する」をクリックしてください。

| 🗿 http://www2.sanpainet.or.                    | jp - 産廃情報ネット -                               | 情報開示システム - Microsoft Internet Explorer                                            |     |
|------------------------------------------------|----------------------------------------------|-----------------------------------------------------------------------------------|-----|
| │ ファイル(E) 編集(E) 表示(V)                          | お気に入り(A) ツール(工                               | ) ヘルプ( <u>H</u> )                                                                 |     |
| WMF<br>産廃情報ネッ                                  | ٢                                            |                                                                                   | ^   |
| 利用者の掲示板                                        |                                              | 情報開示                                                                              |     |
| 排出事業者 HOME                                     |                                              | ログアウト                                                                             | •   |
| 様<br>前回ログイン日時:<br>2009年06月29日 13時55分           | 登録情報編集 >> 処                                  | 理業者を検索・削除する >> お気に入り情報編集                                                          | 5   |
| お気に入り登録の                                       | ■会社情報<br>                                    |                                                                                   |     |
| 処理業者情報                                         | 業者番号<br>———————————————————————————————————— | 999999                                                                            |     |
| 優長性評価制度の情報開示<br>許可情報                           | 産業廃棄物<br>処理業者の概要                             | <u>サンブル株式会社</u><br>東京都千代田〇〇町0-0-0                                                 |     |
| お気に入り登録の編集                                     | ※全社名をクリックすると<br>② しに入り登録情報<br>おき、に入り登録情報では   | に会社情報」、「優良性評価制度に係る情報開示」、「許可取得状況」などが閲覧でき<br>履<br>処理業者のグループ分類や備考欄などの情報を編集することができます。 | ます。 |
| グループを編集する<br>システム設定<br>ユーザー情報を変更する<br>本サービスの概要 | グループ分類                                       | 分類先のグループを選択してください。                                                                | プを編 |
|                                                | コメント欄                                        | 略字や特殊な文字は使用しないでください。全角文字で200文字以内                                                  |     |
|                                                | お気に入り登録から削り                                  | 除する                                                                               | ×   |
|                                                | 図 28                                         | お気に入り情報編集ページ                                                                      |     |

## 5-4-4 グループ名の修正・削除

グループ名を修正したい場合は、「登録先グループ」の図ボタン(①)をクリックし、次に修 正したいグループ名を選び、次に「グループ名」欄(②)で修正して、「選択したグループを更 新する」(③)をクリックすると、修正されます。

グループ名を削除したい場合は、「登録先グループ」の図ボタン(①)をクリックし、次に削除したいグループ名(②)を選び、「選択したグループを削除する」(③)をクリックすると、削除されます。

| 🗿 http://www2.sanpainet.o                                     | r.jp - 産廃情報ネット - 情報間示システム - Microsoft Internet Explorer                                                                                                |   |
|---------------------------------------------------------------|----------------------------------------------------------------------------------------------------|---|
| ファイル(E) 編集(E) 表示(V)                                           | お気に入り(A) ツール(I) ヘルプ(H)                                                                                                    |   |
| WMF<br>産廃情報ネッ                                                 | ۲.                                                                                                    | ^ |
| 利用者の掲示板                                                       | 「「「「「「」」」」「「「」」」」「「」」」「「」」」「「「」」」」「「」」」」                                                                                                    |   |
| 排出事業者 HOME                                                    | ログアウト                                                                                                    |   |
| 様<br>前回ログイン日時:<br>年月日時分<br>お気に入り登録の<br>処理業者情報<br>像良性評価制度の情報開示 | お気に入り登録の編集 >> グループを編集する<br>お気に入り登録した処理業者を区別するためのグループを編集します。<br>・グループの追加とグループ名の変更<br>登録先グループを選 3<br>・グループを削除<br>登録先グループを選び、パロット「選択したグループを削除する」をクリックします。 |   |
| 許可情報                                                          | 選択したグループを更新する<br>選択したグループを削除する                                                                                                    |   |
| お気に入り登録の編集                                                    | 登録先グループ                                                                                                    |   |
| 許可条件を設定する<br>  グループを編集する                                      | グループ名<br>至用20又子以内                                                                                                    |   |
| */フテム設定                                                       |                                                                                                    | ~ |

図 29 グルーブ編集ページ

# 6.特定の許可条件の新着情報:許可条件の「お気に入り登録」

特定の許可条件を「お気に入り登録」することで、3通りに活用することができます。

1つは、関心のある許可条件を「お気に入り登録」することで、その条件に一致する許可を持つ 処理業者が、新たに情報公表を始めた/適合確認された場合に、お知らせメールを受けることが できます。

2 つ目は、例えば処理委託先を探すため、産業廃棄物の種類や排出場所(都道府県・政令市)な どを許可条件に処理業者を検索したが、検索結果の中に希望にかなう処理業者や許可を持つもの がない場合に有効な機能です。その許可条件を「お気に入り登録」することで、条件に一致する 許可情報が新たに登録された場合には、お知らせをメールで受けることができます。

もう1つは、特定の許可条件を「お気に入り登録」することで、条件が一致する処理業者が、 過去2週間以内に許可情報を更新したり、新たに登録するとウェブに表示されます。

- ※ 「お気に入り登録」できる許可条件は1件のため、すでに登録済みの場合に登録すると、登 録済みの情報が無効となり、新しい条件が登録されます。
- ※ お知らせを受けるためには、「更新通知メール」を受信する設定が必要です。(「更新通知メー ル」の設定変更は、「8-1 ユーザー情報・パスワードの変更」参照。)
- ※ 許可情報は処理業者が自ら登録するため、実際に処理委託をする際には許可証を確認するな どで事実確認に努めてください。
  - 【手順】

#### 6-1 既存の許可情報の検索

- 6-2 お気に入り登録・消去(許可情報)
- 6-3 条件一致の処理業者による許可情報の新着・更新

#### 6-1既存の許可情報の検索

許可情報を「お気に入り登録」する前に、いま登録されている既存の許可情報の中で、希望の 条件にかなうものがあるかどうか検索をします。

#### 6-1-1 処理業者の検索ページ

「処理業者を検索・削除する」(①)をクリックし、「処理業者を検索する」(②)をクリック します。

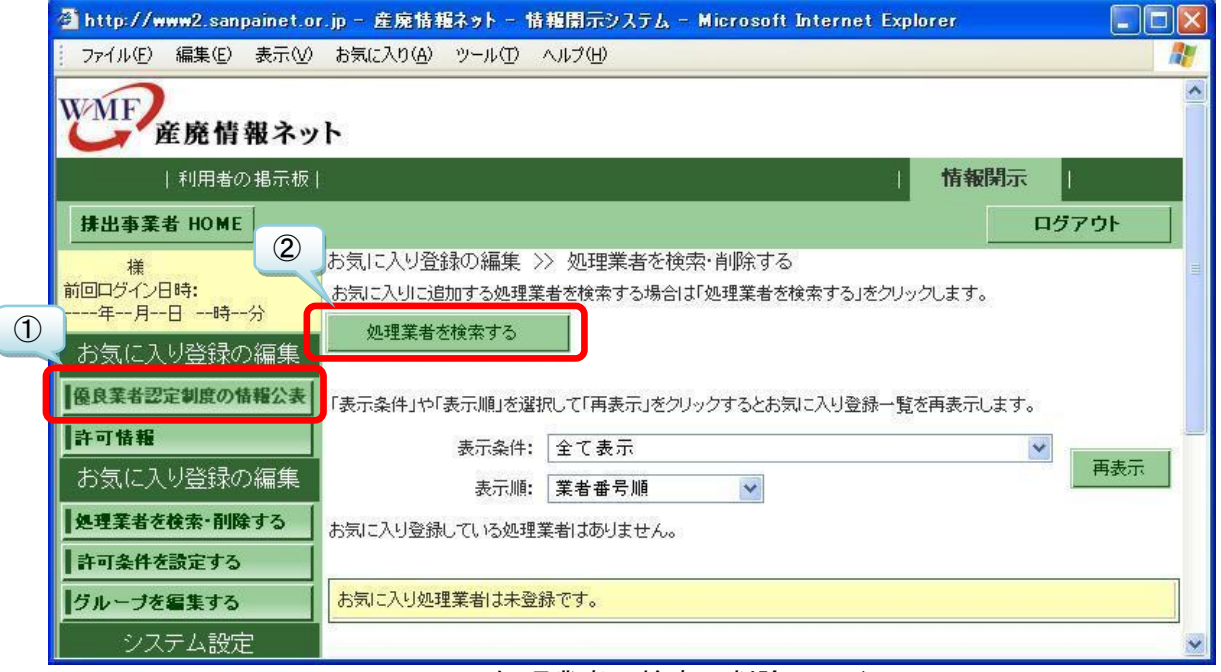

図 30 処理業者の検索・削除ページ

# 6-1-2 検索条件選択

表示された検索条件ページで、希望する許可情報の条件を入力します。許可情報を検索する ため、「業者番号」と「処理業者名」の欄は空欄のまま検索してください。

|                                       | クリックすると、廃棄物の種類を選ぶことができます。                                                                                      |
|---------------------------------------|----------------------------------------------------------------------------------------------------|
|                                       | 🚰 廃棄物の種類選択 - Microsoft Internet Explor                                                                         |
|                                       | ファイル(E) 編集(E) 表示(V) お気に入り(A) ツール(                                                                              |
|                                       | [産業廃棄物]                                                                                                    |
| 🚰 産廃情報ネット - 情報開示システム - Microsoft Inte |                                                                                                    |
| ファイル(E) 編集(E) 表示(V) お気に入り(A) ツール(T)   |                                                                                                    |
| ■検索条件                                 |                                                                                                    |
| 廃棄物の種類<br>(選択は <u>こちら</u> )           | ※「特別」とは、引火点が低い、強酸・強アルカリ等の性                                                                                     |
| 許可自治体<br>(選択は <u>こちら</u> )<br>指定なし    |                                                                                                    |
| 許可の種類<br>二 産業<br>一 産業<br>一            | <ul> <li>         ・ ・ ・ ・ ・ ・ ・ ・ ・ ・ ・ ・ ・ ・ ・</li></ul>                                                      |
| 電子マニフェスト 対応                           | 許可自治体選択 - Microsoft Internet Explore<br>ファイル(E) 編集(E) 表示(A) お気に入れ(A) ツール(                                      |
| 業者番号 ※半角数                             |                                                                                                    |
| 処理業者名                                 | [許可自治体]                                                                                                    |
| 処理業者を検索する検索条件をクリアする                   | <ul> <li>許可した自治体をチェックし、検索条件を設定する場合</li> <li>北海道</li> <li>旭川市</li> <li>札幌i</li> <li>青森県</li> <li>青森市</li> </ul> |
| 🥘 ページが表示されました                         | □ 沖縄県                                                                                                    |
|                                       | 確定 キャンセル                                                                                                    |

図 31 検索条件ページ

## 6-1-3 検索結果から許可情報を見る

条件に一致する許可がある場合は、処理業者名が表示されます。処理業者名(下図、参照) をクリックすると、許可取得状況などが表示され、さらに「許可の種類」をクリックすると許 可情報が表示されます。その他にも「優良産廃処理業者認定制度の情報公表」が表示されてい る場合は、詳しい情報を見ることができます。

しかしながら、この検索結果の中に希望にかなう処理業者や許可を持つものがない場合には、 次の手順で許可条件を「お気に入り登録」します。

| 🚰 産廃情報ネット - 情報開示システ          | J <sub>A</sub> – Microsoft Internet Explorer                    |          |
|------------------------------|-----------------------------------------------------------------|----------|
| ファイル(E) 編集(E) 表示(V) お気       | こ入り(仏) ツール(① ヘルプ(仏)                                             | <b>N</b> |
| 検索条件を変更する                    | 閉じる                                                             | ~        |
| 検索条件に該当する処理業者は1<br>1~1件を表示   | キです。                                                            |          |
| 選択した処理業者を追加する                |                                                                 |          |
| 選択 業者番号                      | 産業廃棄物処理業者の概要                                                    |          |
| 9999999         サンプル<br>東京都可 | <u>株式会社</u><br>  <del>                                   </del> |          |
|                              |                                                                 | X        |
| 🕘 ページが表示されました                | 🖉 २७४-२                                                         | wh 🔡     |

図 32 検索結果ページ

# 6-2お気に入り登録・消去(許可情報)

希望にかなう処理業者がなかったり、許可を持つものがない場合には、その許可条件を「お気 に入り登録」することで、その条件に一致する許可を持つ処理業者が、新たに情報公表を始めた /適合確認された場合に、お知らせメールを受けとったり、新たに許可情報を登録した場合には ウェブで見ることができます。また、条件に一致する許可情報が新たに登録された場合には、お 知らせをメールで受けることができます。

#### 6-2-1 許可条件の設定ページへ移動

メニューの「許可条件を設定する」(①)をクリックし、「許可条件を設定する」(②)をクリ ックします。

|   | http://www2.sanpainet.or | jp - 産廃情報ネット - 情報開示システム - Microsoft Internet Explo                                                   | orer 📃 |   |
|---|--------------------------|----------------------------------------------------------------------------------------------------|--------|---|
|   | │ ファイル(E) 編集(E) 表示(⊻)    | お気に入り(A) ツール(T) ヘルプ(H)                                                                               |        |   |
|   | WMF<br>産廃情報ネッ            | h                                                                                                    |        | ~ |
|   | 利用者の掲示板                  | 1                                                                                                    | 情報開示   |   |
|   | 排出事業者 HOME               |                                                                                                    | ログアウト  |   |
|   | 様<br>前回ログイン日時:<br>年月日時分  | おラニュレビ登録の編集 >> 許可条件を設定する<br>許 ② 定する場合は「許可条件を設定する」をクリックします。<br>設定 アック許可条件を消去する場合は「許可条件を消去する」をクリックします。 |        |   |
| 1 | お気に入り登録の編集               | 許可条件を設定する                                                                                            |        |   |
|   | 許可情報                     | 許可条件は設定されていません。                                                                                      |        |   |
|   | お気に入り登録の編集               |                                                                                                    |        | - |
|   | 処理業者を検索・削除する             |                                                                                                    |        |   |
|   | 許可条件を設定する                |                                                                                                    |        |   |
|   | グループを編集する                |                                                                                                    |        |   |
|   | <u>- ミノフテル調守</u>         |                                                                                                    |        | ~ |

図 33 許可条件の設定ページ

# 6-2-2 許可条件の選択ページ

新たに表示される許可条件選択ページで、希望する条件を入力して、「許可条件をお気に入り 登録する」をクリックすると、「お気に入り登録」されます。

※ すでに許可条件が登録されている場合に「許可条件をお気に入り登録する」をクリックする と、既存の許可条件登録が無効になり、新たな登録内容が有効となるのでご注意ください。

|                                                                                                    | クリックすると、廃棄物の種類を選ぶことができます。                                                 |  |
|----------------------------------------------------------------------------------------------------|---------------------------------------------------------------------------|--|
|                                                                                                    | 詹廃棄物の種類選択 - Microsoft Internet Explor                                     |  |
|                                                                                                    | : ファイル(E) 編集(E) 表示(V) お気に入り(A) ツール()                                      |  |
|                                                                                                    | [産業廃棄物]                                                                   |  |
| 🍯 産廃情報ネット - 情報開示システム - Microsoft Int                                                                                             | <ul> <li>燃え殻</li> <li>汚泥</li> </ul>                                       |  |
| ファイル(E) 編集(E) 表示(V) お気に入り(A) ツール(T)                                                                                              |                                                                           |  |
| ■検索条件                                                                                                    |                                                                           |  |
| 廃棄物の種類<br>(選択は <u>こちら)</u>                                                                                                    | ○ 特定はいしん ● 特定は3支廃来<br>※「特別」とは、引火点が低い、強酸・強アルカリ等の性<br>当するものです。              |  |
| 許可自治体<br>(選択は <u>こちら</u> )<br>指定なし                                                                                               | <u>審定 キャンセル</u>                                                           |  |
| <ul> <li>許可の種類</li> <li>定業</li> </ul>                                                                                            | クリックすると、許可自治体を選ぶことができます。                                                  |  |
| 電子マニフェスト 口収集運搬業 口                                                                                                    | 計可自治体選択 - Microsoft Internet Explore<br>ファイル(F) 編集(E) 表示(V) お気に入り(A) ツール( |  |
| 業者番号 ※半角致                                                                                                    |                                                                           |  |
| 処理業者名                                                                                                    | [許可自治体]                                                                   |  |
| 処理業者を検索する       検索条件をクリアする       許可した自治体をチェックし、検索条件を設定する場合         し       北海道       旭川市       札幌i         日       青森県       青森市 |                                                                           |  |
| 🕘 ページが表示されました                                                                                                    | □ 沖縄県                                                                     |  |
|                                                                                                    | 確定 キャンセル                                                                  |  |

図 34 許可条件の選択ページ

# 6-2-3 お気に入り登録の消去

「許可条件を設定する」(①)をクリックし、「許可条件を消去する」(②)をクリックすると、 消去されます。

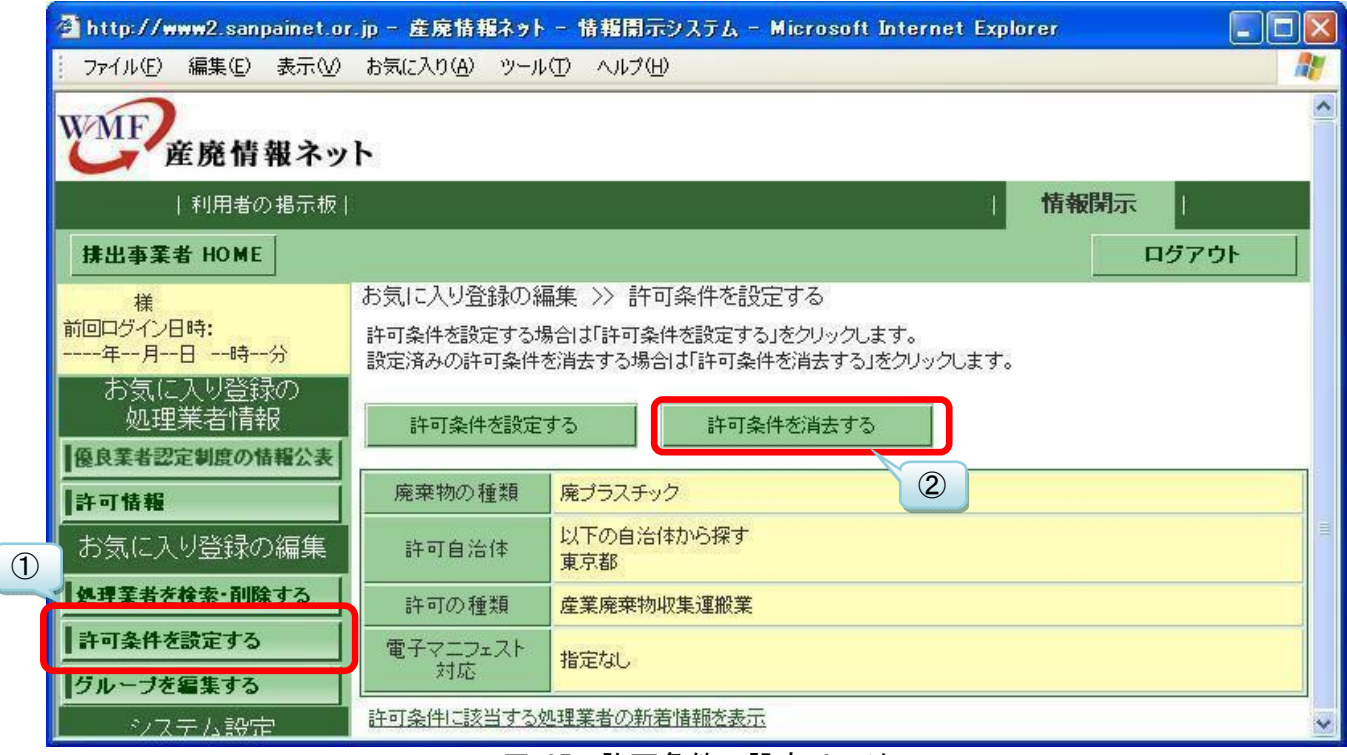

図 35 許可条件の設定ページ

#### 6-3条件一致の処理業者による許可情報の新着・更新

お気に入り登録した許可条件に関連する新着・更新情報の見かたです。

#### 6-3-1 条件一致の処理業者による新着情報①

「お気に入り登録」許可条件と一致する処理業者が、新たに情報公表を始めた/優良認定された場合に、お知らせメールを受けることができます。定期的に送られる更新通知メールにおいて、該当する処理業者がある場合は、下記のように処理業者名が通知されます。該当する許可情報を見る場合は「<u>6-1-1 処理業者の検索ページ</u>」の手順で、処理業者名を入力して検索してください。

※ お知らせを受けるためには、「更新通知メール」を受信する設定が必要です。(「更新通知 メール」の設定変更は、「8-1 ユーザー情報・パスワードの変更」参照。)

| ∎đ  | S気に入り「許可条件」にマッチした新着情報  |
|-----|------------------------|
| ▪ 亲 | fたに情報公表を始めたのは、以下の1件です。 |
| C   | DO株式会社                 |
| ・亲  | ffたに優良認定されたのは、以下の2件です。 |
| Z   | △△株式会社                 |
| 杉   | *式会社口口                 |

#### 図 36 更新通知メール(一部)のイメージ

#### 6-3-2 条件一致の処理業者による新着情報②

「お気に入り登録」許可条件と一致する処理業者が、新たに許可情報を登録した場合は、ウ ェブで見ることができます。「許可条件を設定する」(①)をクリックし、「許可条件に該当する 処理業者の新着情報を表示」(②)をクリックすると、過去2週間以内のものが表示されます。

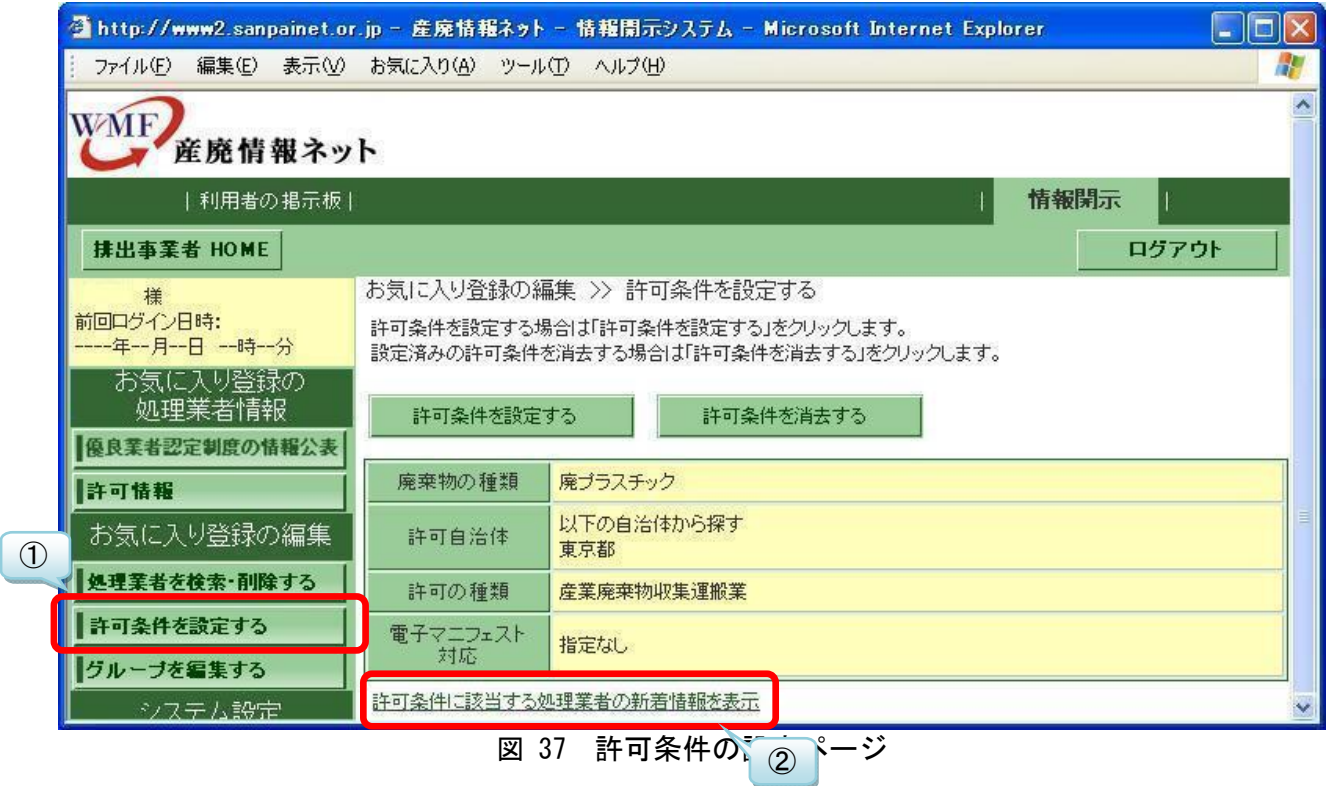

#### 6-3-3 条件が一致する新着の許可情報

「お気に入り登録」許可条件と一致する許可情報が、新たに登録された場合には、お知らせ をメールで受けることができます。定期的に送られる更新通知メールにおいて、該当する許可 情報がある場合は、下記のように件数と処理業者名が通知されます。該当する許可情報を見る 場合は「<u>6-1-1 処理業者の検索ページ</u>」の手順で、処理業者名を入力して検索してください。 ※ お知らせを受けるためには、「更新通知メール」を受信する設定が必要です。(「更新通知

メール」の設定変更は、「8-1 ユーザー情報・パスワードの変更」参照。) ■お気に入り「許可条件」にマッチした新着情報 ・新たに許可情報を登録したのは、以下の1件です。 ☆☆株式会社

図 38 更新通知メール(一部)のイメージ

# 7. 更新通知メールの活用

更新通知メールを受信することで、以下の情報を得ることができます。

※ お知らせを受けるためには、「更新通知メール」を受信する設定が必要です。(「更新通知メー ル」の設定変更は、「<u>8-1 ユーザー情報・パスワードの変更</u>」参照。)

| 更新             | 所通知メールの表示             | 情報の内容                                      |
|----------------|-----------------------|--------------------------------------------|
| ∎đ             | お気に入り登録処理業者の公表情報(優良産  |                                            |
| 廃タ             | L理業者認定制度)の変更          |                                            |
|                | ・ 変更された情報公表           | ・ お気に入り登録した処理業者が、優良産廃処理                    |
|                |                       | 業者認定制度の情報開示を公表した/変更した                      |
|                |                       | /公表を停止した                                   |
| ∎đ             | 3気に入り登録処理業者の優良基準への新   |                                            |
| たな             | 〕適合/不適合の情報            |                                            |
|                | ・新たに優良産廃処理業者認定制度の基    | ・都道府県・政令市において・新たに優良基準に                     |
|                | 準に適合になった処理業者名         | 認定され、環境省に報告されたもの                           |
|                | ・新たに優良産廃処理業者認定制度の基    | ・都道府県・政令市において優良基準に認定され                     |
|                | 準に不適合になった処理業者名        | ていたが、不適合になって環境省に報告されたも                     |
|                |                       | Ø                                          |
| ∎đ             | 3気に入り「許可条件」にマッチした新着情報 |                                            |
|                | ・ 新たに情報公表を始めた/公表停止した  | ・お気に入り登録した許可情報を持つ処理業者                      |
|                | 処理業者名                 | が、過去2週間以内に新たに情報公表を始めた                      |
|                | ・ 新たに優良認定された処理業者名     | ・お気に入り登録した許可情報を持つ処理業者                      |
|                |                       | が、新たに優良認定された                               |
|                | ・ 新たに許可情報を登録した処理業者名   | <ul> <li>お気に入り登録した許可情報が、新たに登録され</li> </ul> |
|                |                       | te                                         |
| ∎đ             | お気に入り登録処理業者の許可情報の変更   | ・お気に入り登録した処理業者が、許可情報を変                     |
|                |                       | 更した                                        |
| ∎đ             | る気に入り登録処理業者の許可証の有効期   | <ul> <li>お気に入り登録した処理業者が登録した許可情</li> </ul>  |
| 限忙             | 青報                    | 報について、有効期間が1ヶ月未満もの                         |
| ∎ <del>i</del> | その他の新着情報              |                                            |
|                | 優良産廃処理業者認定制度に基づく情報    | ・ 産廃情報ネットで優良産廃処理業者認定制度の                    |
|                | 公表の件数                 | 情報公表を行っている処理業者数                            |
|                | 都道府県・政令市において優良産廃処理業   | ・優良産廃処理業者認定制度の基準に認定され                      |
|                | 者認定制度で優良認定/優良確認され、環   | た処理業者数                                     |
|                | 境省に報告された件数            |                                            |
|                | 新たに優良認定されたことが都道府県・政   | ・ 都道府県・政令市において新たに優良認定され、                   |
|                | 令市から連絡をうけた処理業者名       | 環境省に報告された処理業者名                             |
|                | 〇月〇日から〇月〇日の許可情報の新着    | <ul> <li>その期間に新たに登録された許可情報</li> </ul>      |
|                | 件数、URL                |                                            |

#### 8. システム設定

ユーザー情報やパスワード、更新通知メール設定、メールアドレスを変更することができます。 排出事業者向けサービスの使用を止めるため、ユーザー情報を削除する「退会」もここで行いま す。

- ※ 当初登録されたユーザー情報が変わった場合は、速やかに変更をお願いします。
- ※ 「退会」された場合は、処理業者のお気に入り登録などの登録情報が削除されますので、ご 注意ください。

#### 8-1ユーザー情報・パスワードの変更

当初登録されたユーザー情報が変わった、あるいはパスワードを変えたい、または更新通知メ ール設定を変えたい場合の変更手順です(メールアドレスの変更手順は次の <u>9-2</u>を参照してくだ さい)。

「ユーザー情報を変更する」(①)をクリックし、変更したい項目のみ入力(②)をして、最後 に「変更」(③)をクリックすると、変更が完了します。

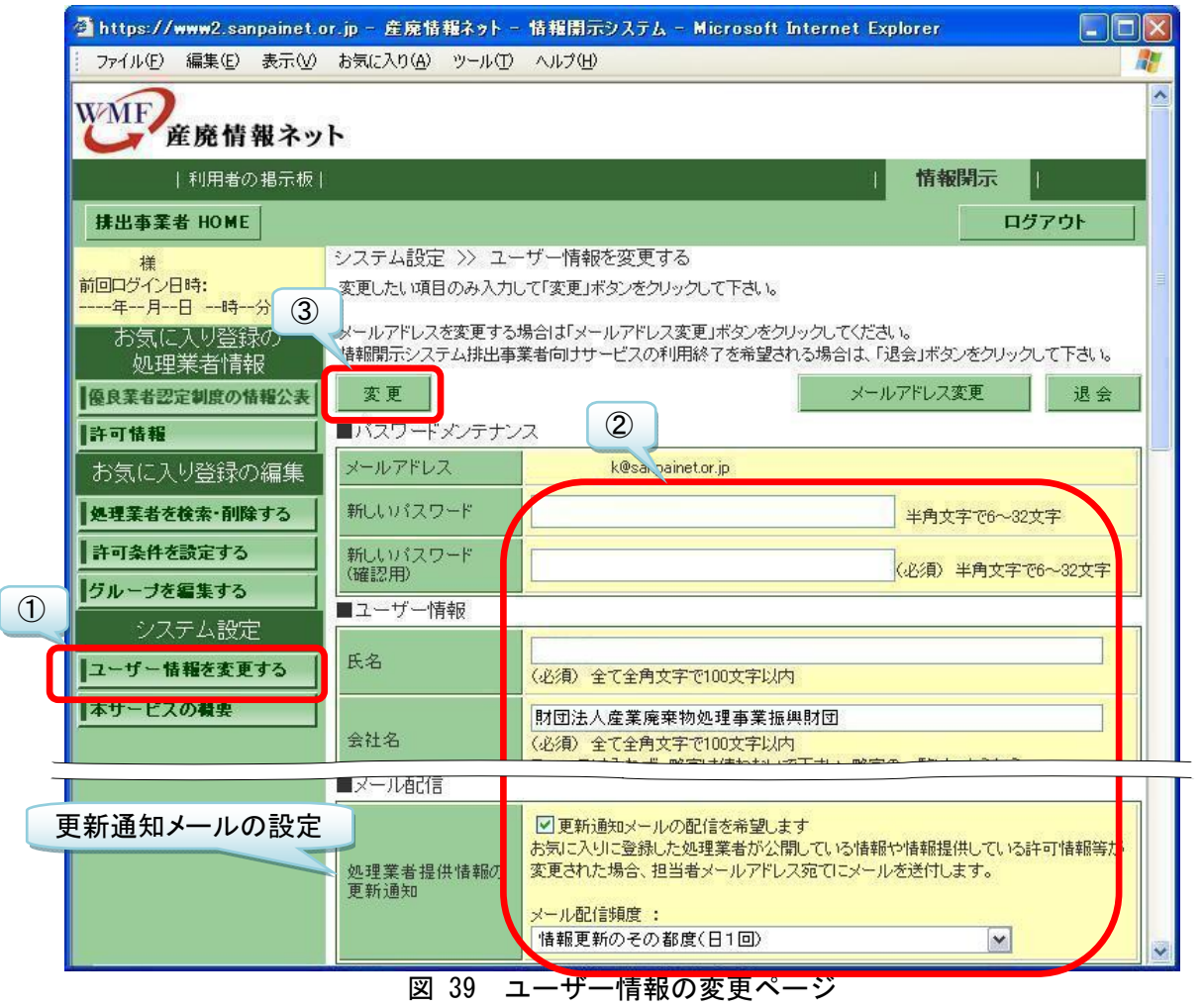

## 8-2メールアドレスの変更

当初登録したメールアドレスを変更したい場合の手順です。

#### 8-2-1 ユーザー情報の変更ページへ移動

「ユーザー情報を変更する」(①)をクリックし、「メールアドレス変更」(②)をクリックし ます。

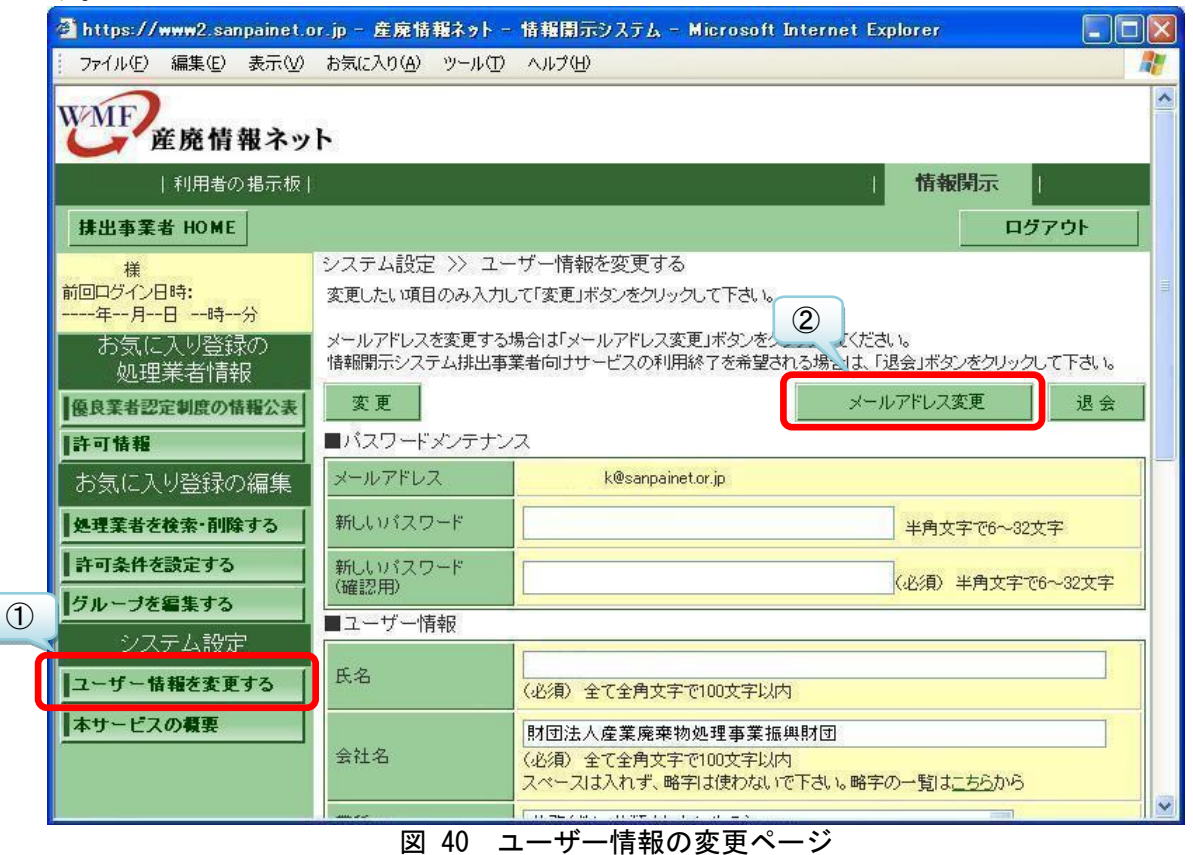

# 8-2-2 新しいメールアドレスの入力

| メールアドレス変更                                                | の手順                                                                                             |   |  |  |  |  |
|----------------------------------------------------------|-------------------------------------------------------------------------------------------------|---|--|--|--|--|
| メールアドレス<br>変更入力                                          | メールアドレス<br>変更<br>内容確認 メールアドレス<br>変更確認 メールアドレス<br>変更確認 メールビ信                                     |   |  |  |  |  |
| 新しいメールアドレスやユー<br>ご利用になっているブラウザ                           | ザー情報等、ユーザー情報を変更する項目を修正して「内容確認」ボタンをクリックして下さい。<br>の「戻る(back)」ボタンやブラウザの「最新の情報に更新」などの操作は使用しないでください。 |   |  |  |  |  |
| ■ユーザー情報<br>メールアドレス                                       | 1 k@sanpainetor.jp                                                                              | × |  |  |  |  |
| 新しいメールアドレス (必須)<br>半角英数字で80文字以内<br>携帯電話のメールアドレスは使用できません。 |                                                                                                 |   |  |  |  |  |
| 新しいメールアドレス (必須)                                          |                                                                                                 |   |  |  |  |  |
|                                                          | 携帯電話のメールアドレスは使用できません。                                                                           |   |  |  |  |  |
| 氏名                                                       | (必須)<br>全て全角文字で100文字以内                                                                          |   |  |  |  |  |
| 2                                                        | メール配信頻度: 情報更新のその都度(日1回)                                                                         |   |  |  |  |  |
|                                                          |                                                                                                 |   |  |  |  |  |

## 8-2-3 入力の確認

入力した新しいメールアドレスを確認して、「申し込み」をクリックします。24時間以内に新 しいメールアドレスに確認メールが届きます。

| ,(E) 編集(E) :                                                           | 表示(⊻)                               | お気に入り(名                                          | シール(工)                                                               | ) ヘルプ(円)                                                               |                                                                        |                               |                                       |                         |
|------------------------------------------------------------------------|-------------------------------------|--------------------------------------------------|----------------------------------------------------------------------|------------------------------------------------------------------------|------------------------------------------------------------------------|-------------------------------|---------------------------------------|-------------------------|
| メールアド                                                                  | レス変更の                               | )手順                                              |                                                                      |                                                                        |                                                                        |                               |                                       |                         |
| メールア<br>変更2                                                            | パレス<br>入力                           | >                                                | メールアド<br>変更<br>内容確調                                                  | レス<br>22<br>フラン                                                        | メールアドレス<br>変更確認<br>メール送信                                               | >                             | メールアドレス<br>変更確認                       |                         |
| 「甲し込み」ボタン<br>忍メールの本文中<br>更手続きを実施し <sup></sup><br>URLの有効期間<br>変更手続きしていり | ッをクリックラ<br>に記載した<br>ていただきま<br>はユーザー | すると、24時<br>:URLのサイ<br>ますようお願い<br>一情報変更手          | 間以内に登録<br>トにアクセスで<br>いします。<br>F続きした日代                                | 禄したメールアド<br>するとユーザー!<br>すより1週間で、?                                      | レスにユーザー情報<br>青報変更手続きが完<br>有効期間が過ぎた場                                    | 変更手続きの<br>了となりますの<br>合はURL」は無 | 確認メールが送付され<br>で、忘れずにユーザ<br>効となり、再度、ユー | れます。確<br>'一情報変<br>-ザー情報 |
| ショウルこうしぜ、                                                              | こに、争とは                              | います。<br>「手续寺お宮」                                  | マレナいただ。                                                              | キナ・ナトンシャの                                                              | v ++                                                                   |                               |                                       |                         |
| お早めにユーザ・                                                               | こに、争とる<br>ー情報変更<br>服変更の申            | います。<br>『手続きを完"<br>『し込みを行い                       | 了していただ。<br>いますと自動的                                                   | きますようお願い<br>的にログアウトさ                                                   | ∪ます。<br>れます。                                                           |                               |                                       |                         |
| お早めにユーザ·<br>た、ユーザー情報                                                   | こに、争とる<br>一情報変更<br>報変更の申            | います。<br>『手続きを完<br>『し込みを行い                        | 了していただる<br>いますと自動に                                                   | きますようお願い<br>的にログアウトさ                                                   | します。<br>わます。                                                           |                               |                                       | 190 20091000            |
| お早めにユーザ<br>たた、ユーザー情報<br> ユーザー情報<br>ペールアドレス                             | こに、争とな<br>一情報変更の申                   | ります。<br>E手続きを完<br>Pし込みを行し<br>ji@san              | 了していただだ<br>いますと自動i<br>painet.or.jp                                   | きますようお願い<br>的にログアウトさ                                                   | します。<br>わます。                                                           |                               |                                       |                         |
| お早めにユーザ<br>また、ユーザー情報<br>ユーザアドレス                                        | ン:C、争ど4<br>一情報変更の申<br>服変更の申         | います。<br>E手続きを完 <sup>-</sup><br>Bし込みを行い<br>ji@san | 7していただ。<br>いますと自動<br>painetor.jp<br>ユーザ<br>確認し、画面<br>修正する場<br>ご利用になっ | きますようお願い<br>約にログアウトさ<br>の一情報変更手続<br>下下部の「申し込く<br>合けよ「戻る」ボタ<br>っているフラウザ | します。<br>わます。<br>話を行いますか?<br>み」ボタンをクリックし<br>ンをクリックして下さ<br>の「戻る(back)」ボタ | てください。                        |                                       |                         |

#### 8-2-4 確認メールの開封

届いた確認メールを開き、メール本文に記された URL を開いてください(差出人「産廃情報 ネット運営事務局」、アドレス「net@sanpainet.or.jp」、件名「メールアドレス変更申込み受付 のご案内」で24時間以内に届きます。)。この URL には有効期限があるのでご注意ください。

| 👧 😾 🔊 ए 🔺                                             | ▼ ↓ メールアドレス変更申込み受付のる                                                    | ご案内 - メッセージ(テキスト形式)           |               | - = ×                |
|-------------------------------------------------------|-------------------------------------------------------------------------|-------------------------------|---------------|----------------------|
| yve-i                                                 |                                                                         |                               |               | 0                    |
| 差出人: 産廃情報ネ<br>宛先: @sanpai<br>CC:                      | y <b>ト運営事務局 [net@sanpainet.or.jp]</b><br>net.or.jp                      |                               | 送信日時:         | 2009/06/30 (火) 17:01 |
| 件名: メールアドレス                                           | 変更申込み受付のご案内                                                             |                               |               | -                    |
| 財団法人産業廃棄<br>優良化事業推進チ<br>様<br>様のメー                     | 特物処理事業振興財団<br>ーム<br>・ルアドレス変更の登録申込みを                                     | <del>.</del> 受付ました。           |               |                      |
| メールアドレス<br>メールアドレス変<br>実施していただき                       | 変更申込み手続きを進めるため<br>変申込み手続きが完了となりま<br>ますようお願いします。                         | )に以下URLのサイトに<br>:すので、忘れずにメールT | アクセス<br>アドレス  | すると<br>変更手続きを        |
| メールアドレス変<br><u>https://www2.s</u><br>id=98b83839c6e99 | で更申込み手続きサイトのURL<br>sanpainet.or.jp/zyohou/wdusr<br>)f4dbc7ddac8220a009a | :<br>aplusr_proc.php?         |               |                      |
| URLは2009年<br>再度、メールアト                                 | 年07月07日まで有効ですが、<br>ドレス変更手続きを行なっていた                                      | 有効期間が過ぎた場合はし<br>だきますので、ご注意く:  | IRLは#<br>ださい。 | 無効となり、               |
|                                                       |                                                                         |                               |               |                      |

図 43 メールアドレス変更申込み受付けのご案内メール

#### 8-2-5 確認メールの開封

表示されたウェブページで「はい」をクリックすると、新しいアドレスにパスワードを記し たメールが届きますので、そのパスワードでログインをしてください。

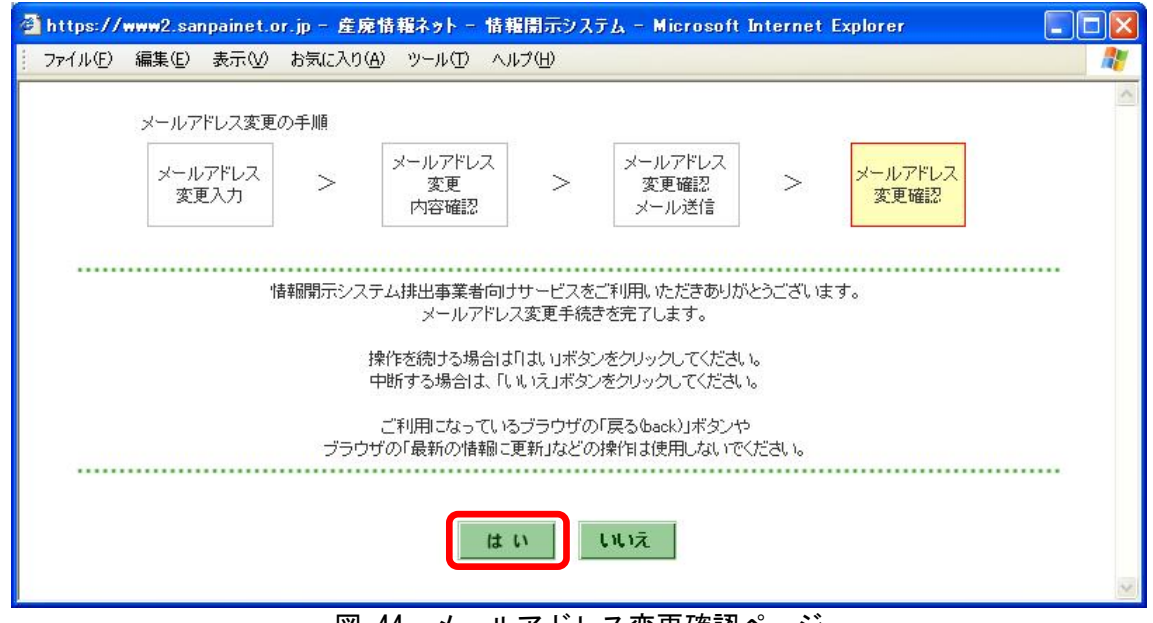

図 44 メールアドレス変更確認ページ